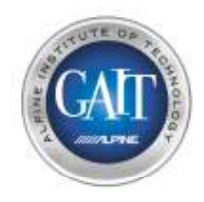

### РХЕ-Н650 Процедура подключения и настройки процессора с помощью РС

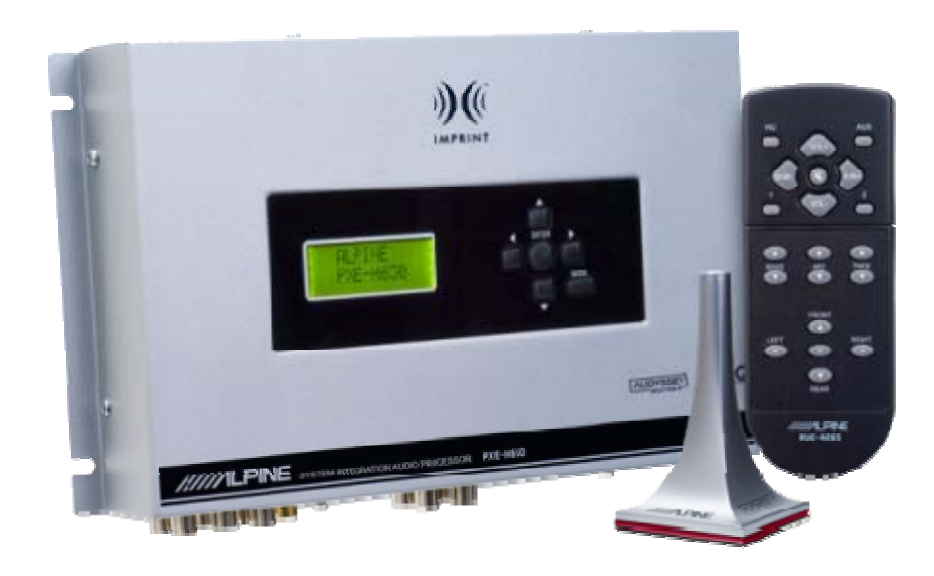

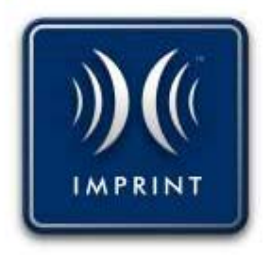

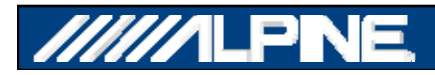

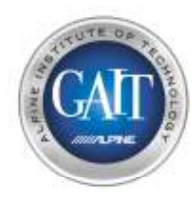

## Шаг 1 – Установка программного обеспечения

- Установите программу IMPRINT Sound Manager
  - Требования:
    - Компьютер типа PC с OC Windows XP & SP2 или Vista
    - PXE-H650 Setup Disc V2.27
    - Кабель12ft (3,5 м) USB to Mini USB (входит в комплект)

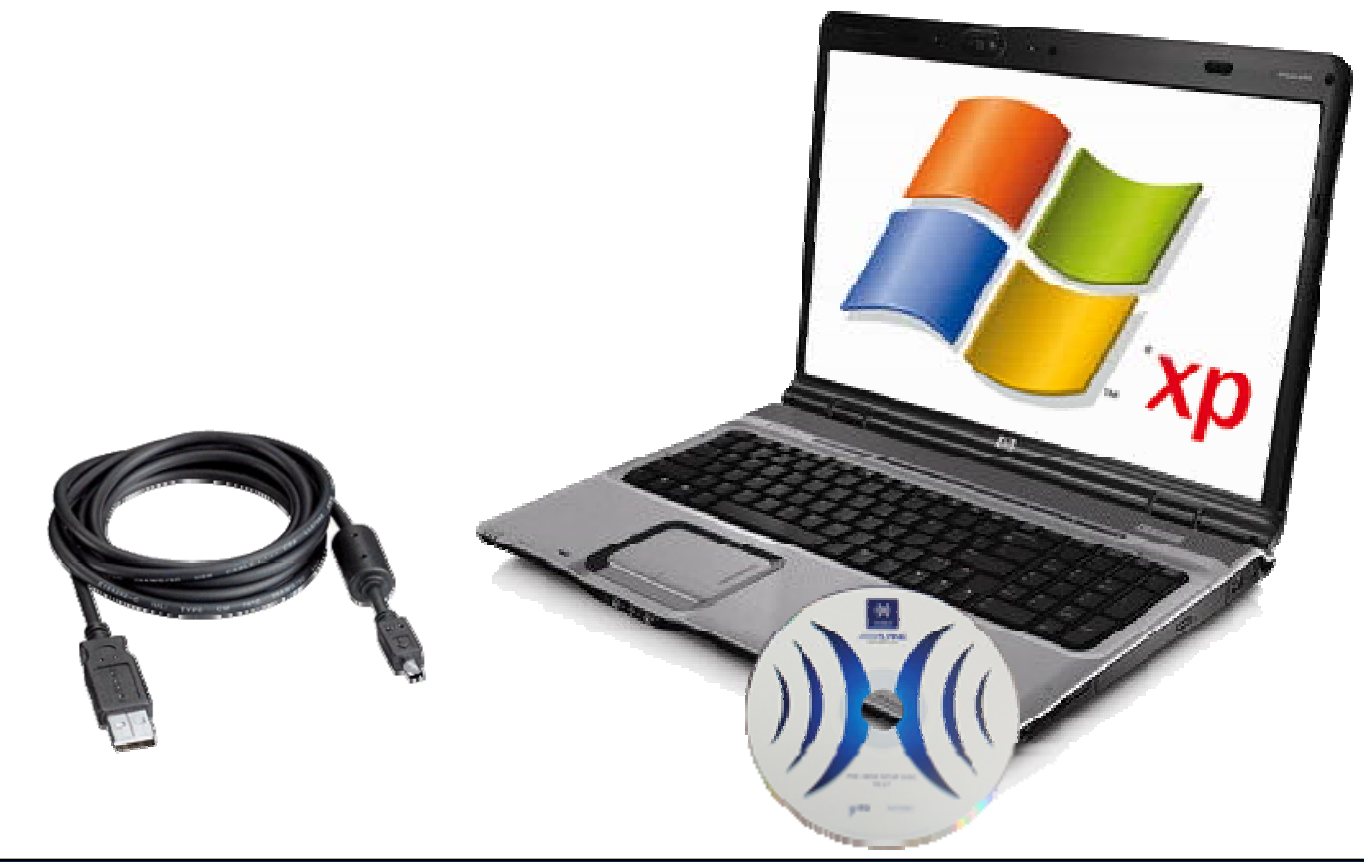

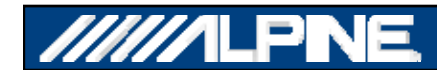

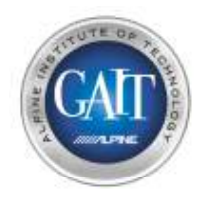

### Шаг 2.1 - Установка

- Используйте выход высокого уровня со штатного головного устройства на акустические системы в качестве источника сигнала РХЕ-Н650:
  - Если штатная система использует встроенный кроссовер, используйте все входы РХЕ-Н650

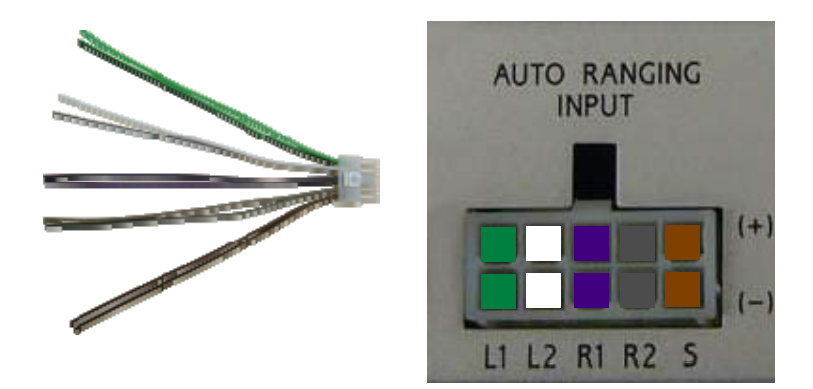

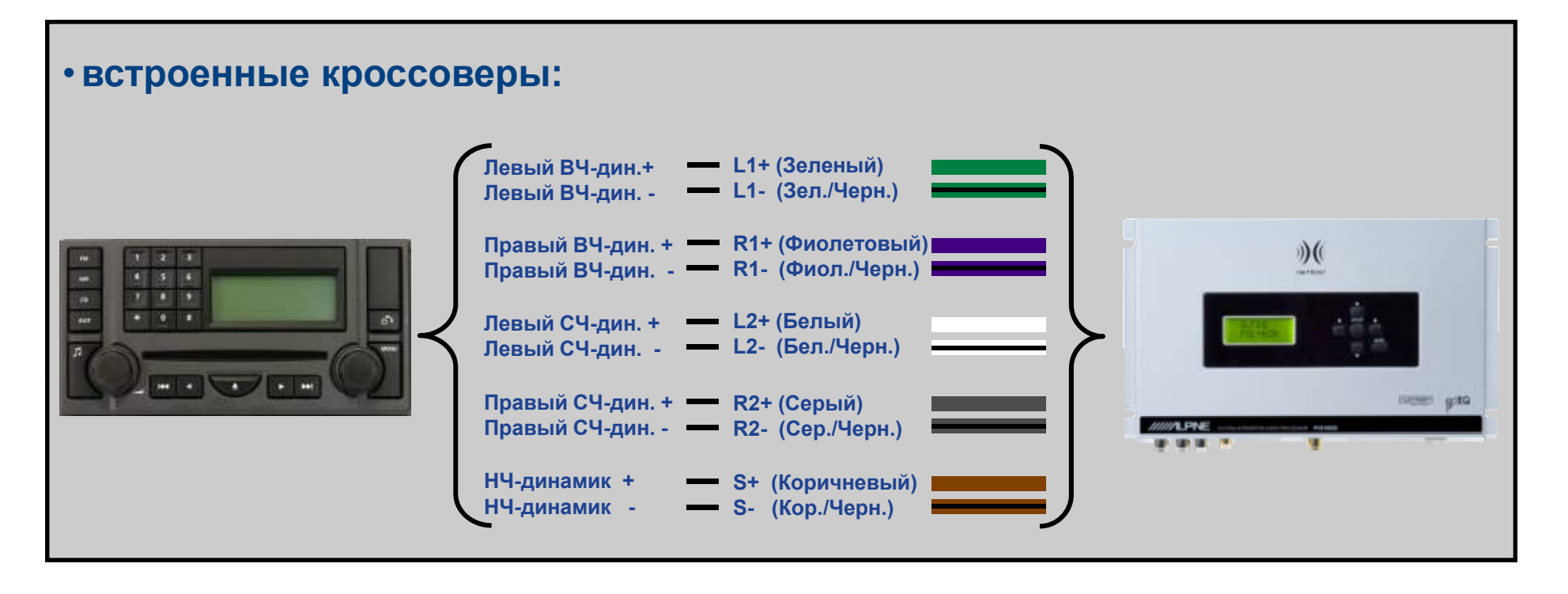

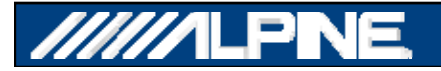

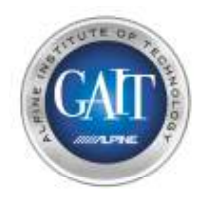

### Шаг 2.2 - Установка

- Используйте выход высокого уровня со штатного головного устройства на акустические системы в качестве источника сигнала :
  - Если штатное головное устройство имеет полнодиапазонный выход на динамики, тогда следует подключить входы L1+L2 и R1+R2 параллельно. Вход НЧ-динамика в этом случае не требуется.

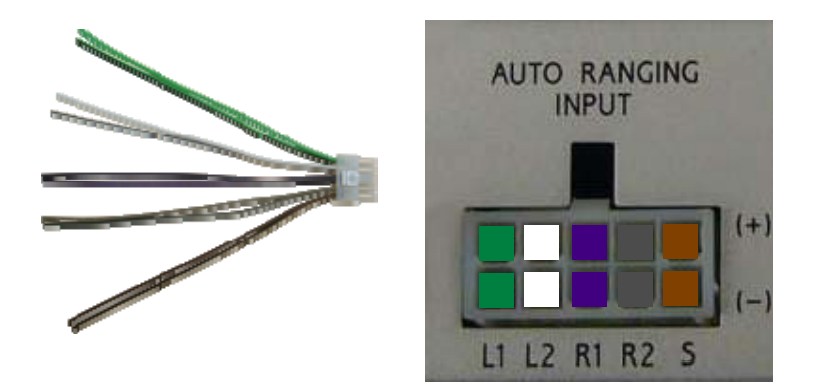

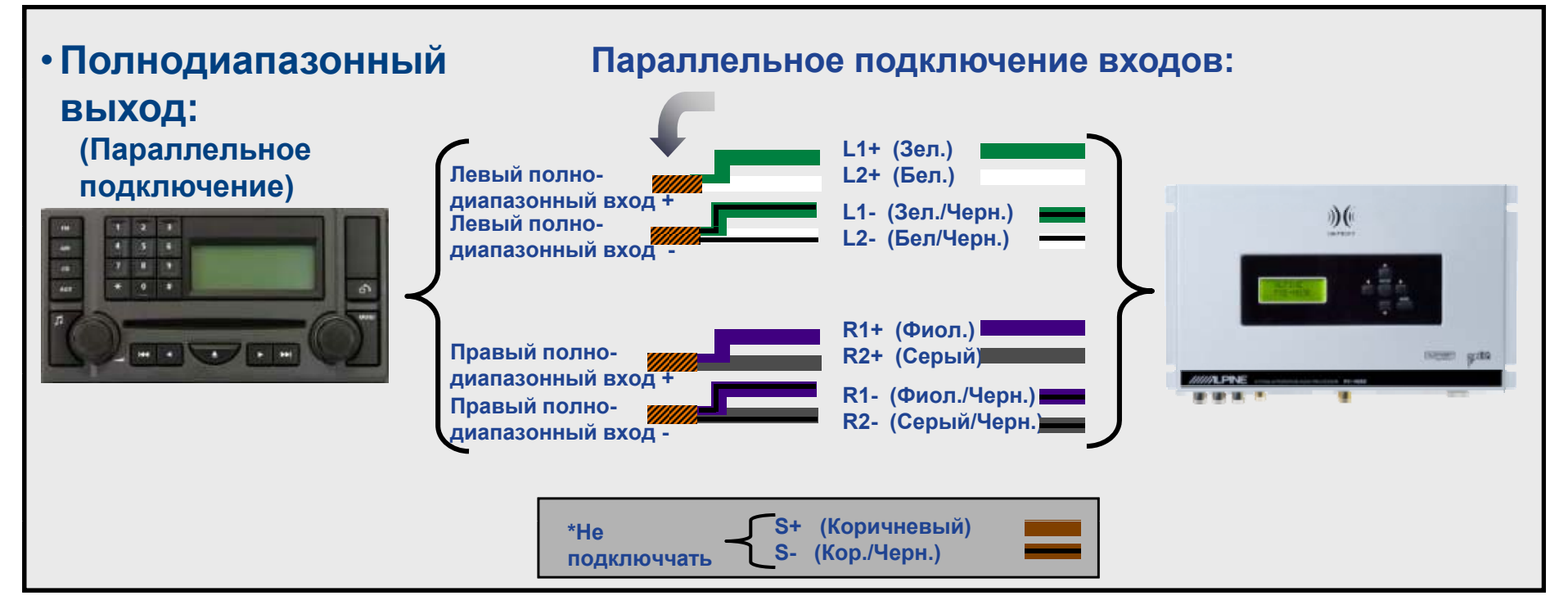

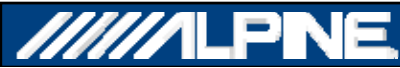

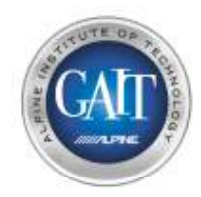

### Шаг 2.3 - Установка

- Подключите аудиосистему полностью:
  - Factory Head Unit
  - PXE-H650
    - \*Примечание: Выход Front 1 с процессора РХЕ-Н650 используется только при полностью поканальной системе. Используйте выход Front 2 по умолчанию.
  - Усилители
    - \*Note: Установите уровень чуствительности фронтсальных и тыловых каналов на 1/2 (от номинала), Установите уровень чувствительности НЧ канала на 1/4
  - Широкополосные динамики
  - НЧ-динамик (Сабвуфер)
  - Установленный (постоянно) ИК-приемник РХЕ-Н650
  - Микрофон РХЕ-Н650 (только для настройки)
- Включите штатное головное устройство
  - Проверьте, что РХЕ-Н650 включился автоматически
  - Проверьте, что усилители также включились
- Установите регуляторы тембра штатного головного устройства в положение Flat
- Установите регуляторы баланса/фейдера штатного головного устройства в положение Center

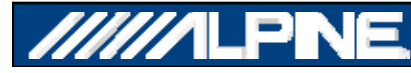

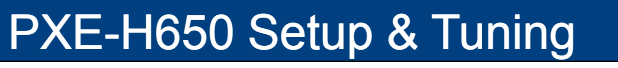

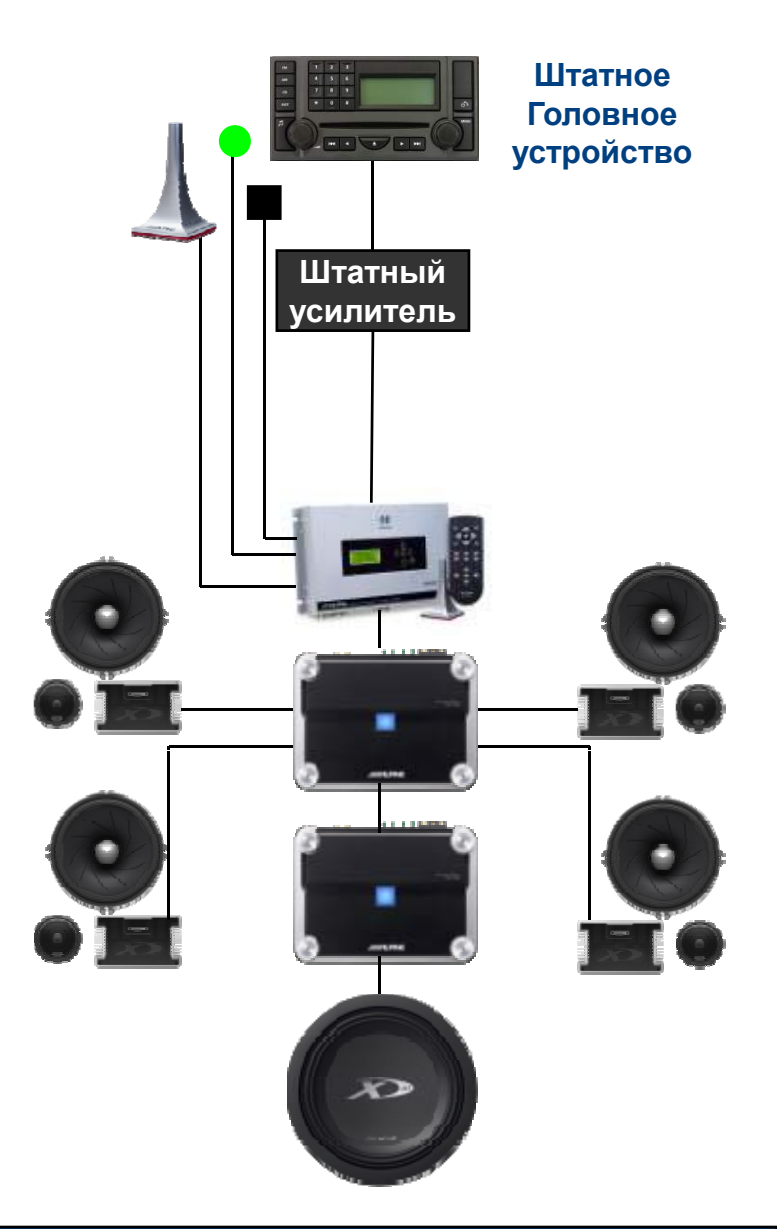

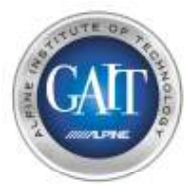

### Шаг 3.1 – Настройка конфигурации системы

- Настройте пререключатель: 'Aux Primary Source' на РХЕ-Н650
  - Выберите 'OFF' если используете штатное головное устройство (высокоуровневые входы)
  - Выберите 'ON' если используете нештатное головное устройство (входы RCA)

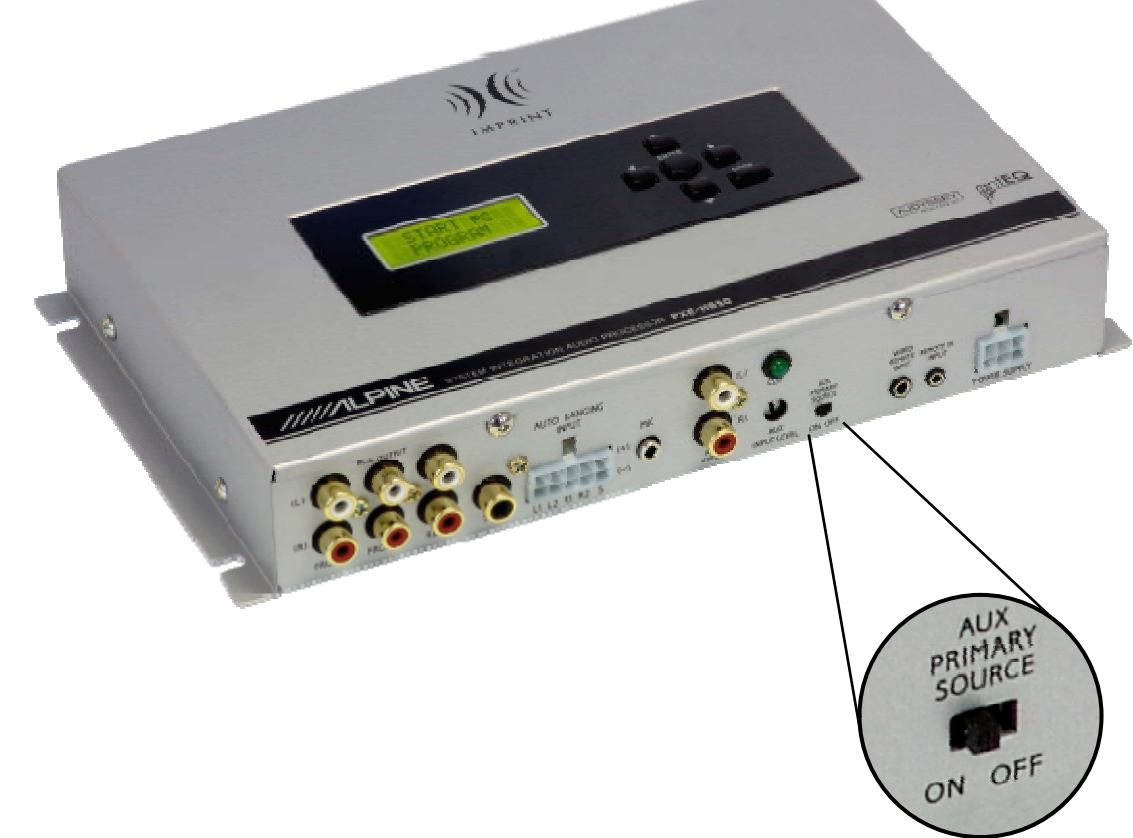

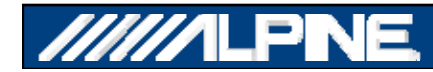

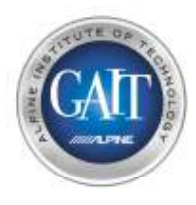

### Шаг 3.1 – Настройка конфигурации системы

- Включите питание & Инициировать (кнопка Reset) процессор РХЕ-Н650
  - Произвести сброс (reset) процессора РХЕ-Н650, используя шариковую ручку
  - Подключите микрофон к процессору после РХЕ-Н650 однократного нажатия кнопки Reset

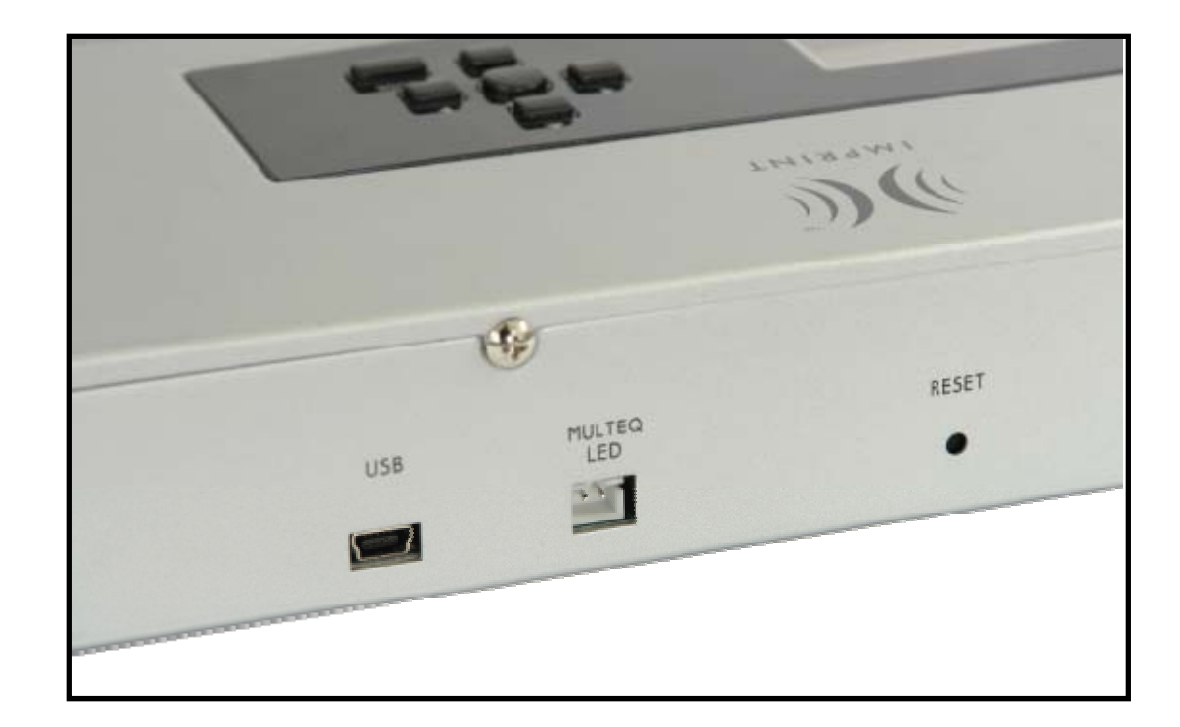

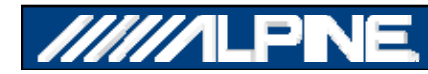

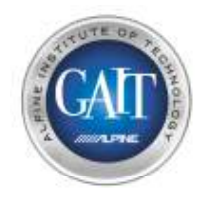

### Шаг 3.3 – Общая настройка

 1) Включить питание & Сбросить настройки процессора РХЕ-Н650
 • Выбрать опцию "Factory Reset"

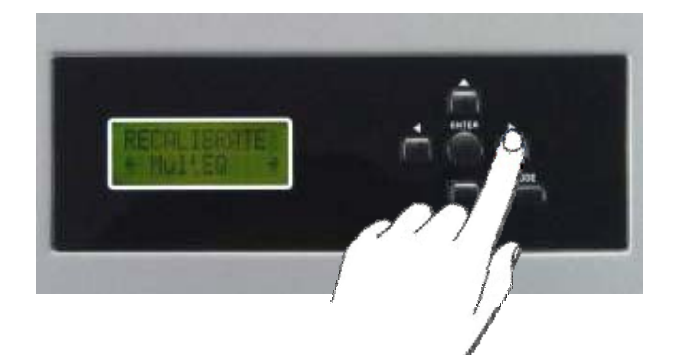

2) Выбор функции 'CLEAR SETTINGS' Не отменяет:
•Автосуммирование/Автоопределение уровня входного сигнала, antEQ и MultEQ Отменяет:
•Все настройки пользователя

3) Выбор функции 'FACTORY RESET' отменяет:

•Автосуммирование/Автоопределение уровня входного сигнала, antEQ и MultEQ и все настройки пользователя

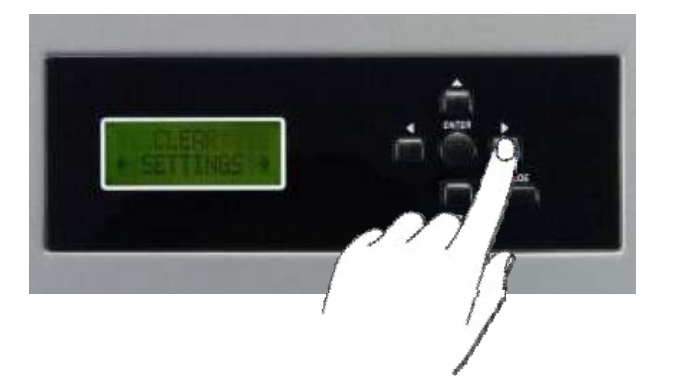

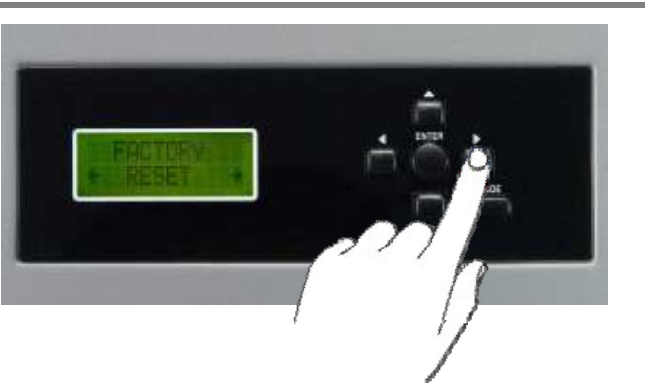

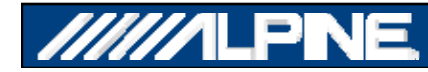

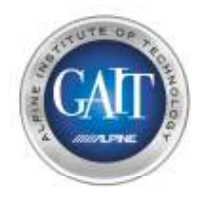

### Шаг 3.4 - Общая настройка

1) Нажмите 'ENTER' для подтверждения возврата к заводским установкам "Factory Reset"

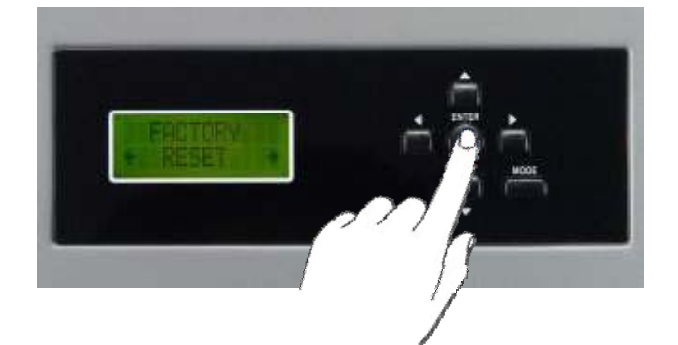

2) РХЕ-Н650 выключится, а потом включится снова

• Это обеспечит абсолютно чистые начальные условия настройки

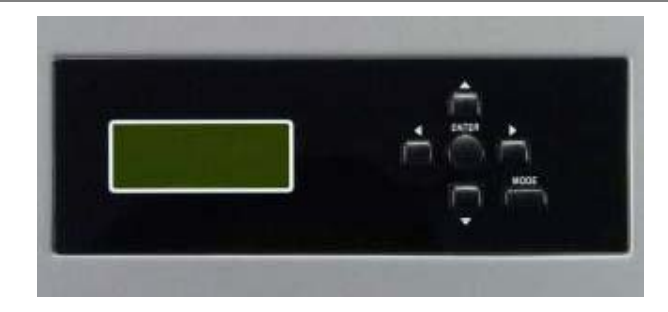

 При подключении у шататной системе убедитесь, что переключатель выбора линейного входа AUX находится с положении 'OFF' (см. Шаг 3.1)

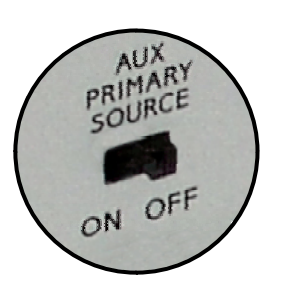

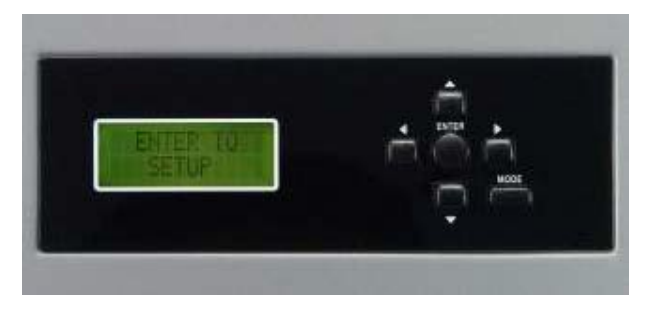

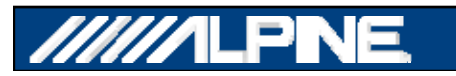

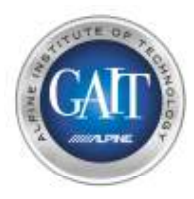

## Шаг 4.1 – Автонастройка уровня и Австосуммирование каналов

- Включите регулятор громкости штатной аудиосистемы в положение Максимум
- Воспроизведите Дорожку #1 с калибровочного диска (РХЕ-Н650 Setup Disc V2.27)

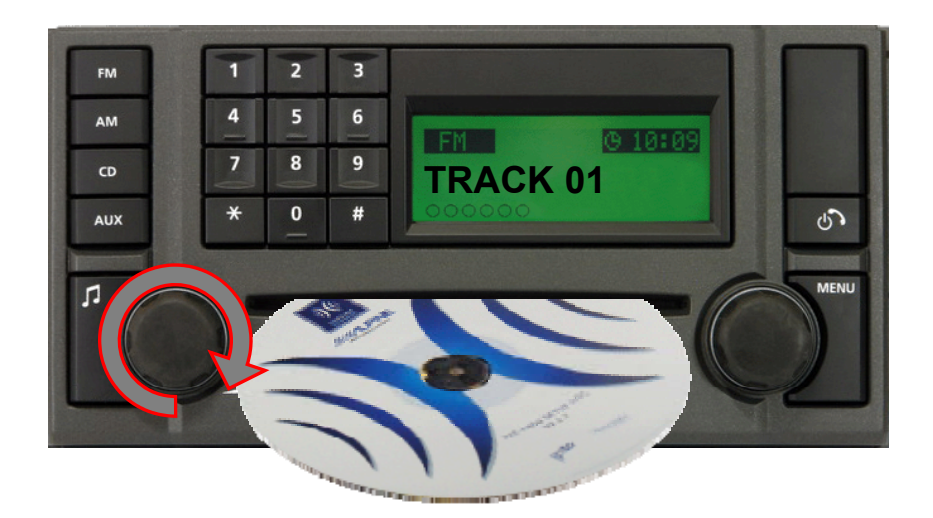

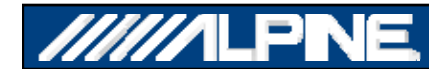

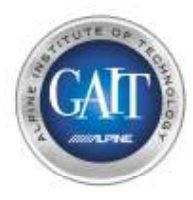

## Шаг 4.2 – Автонастройка уровня и Австосуммирование каналов

1) нажмите "ENTER" для начала процедуры Автонастройки уровня/ Автосуммирования каналов.

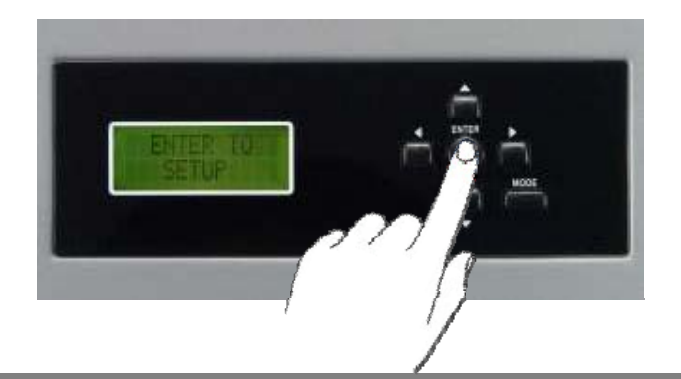

2) На дисплее высветится "CHECKING INPUTS"

\* ПРИМЕЧАНИЕ: это калибровка на уровне электрических сигналов, так что в это момент Вы не услышите никаких сигналов.

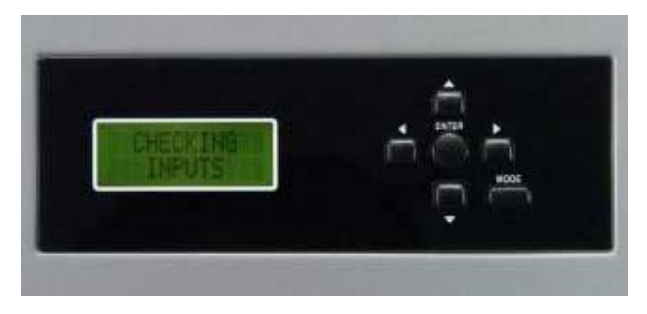

3) Спустя примерно 10-15 секунд на дисплее появится сообщение "ENTER TO START ANTEQ".

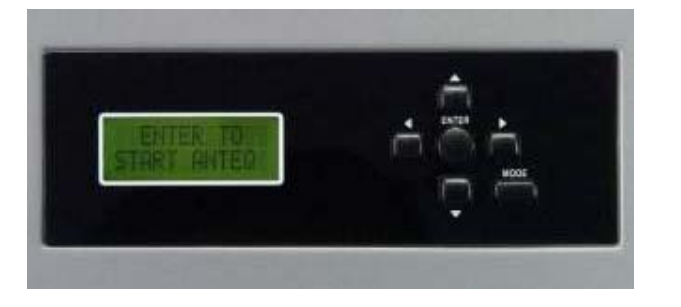

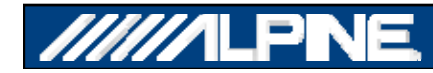

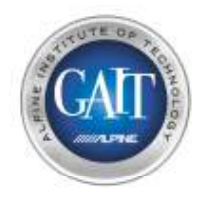

### Шаг 5.1 – Настройка antEQ

- Уменьшите громкость штатного головного устройства до уровня <sup>3</sup>/<sub>4</sub> (если головное устройство не имеет индикации уровня громкости, обратитесь к следующей странице)
- Воспроизведите Дорожку #2 настроечного диска (РХЕ-Н650 Setup Disc V2.27)

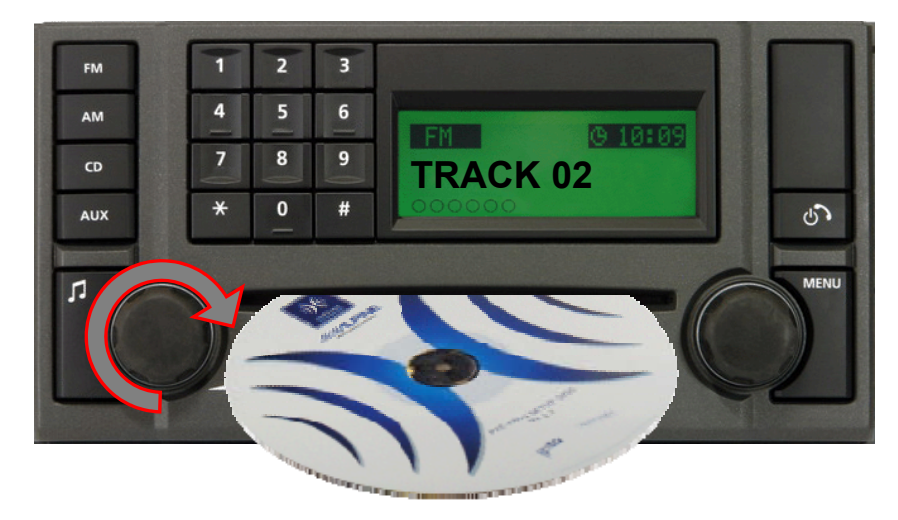

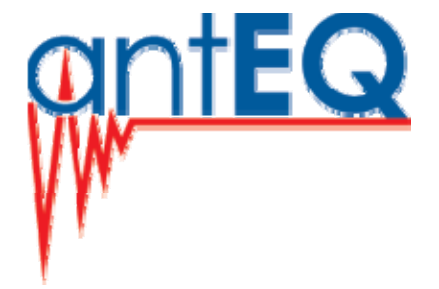

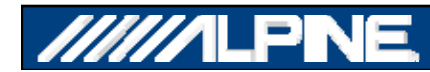

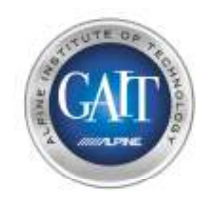

### Шаг 5.2 – Настройка antEQ

- Чтобы настроить головное устройство на воспроизведение с громкостью <sup>3</sup>/<sub>4</sub> от максимального сигнала, выполните следующие шаги.
- Воспроизведите Дорожку #3 настроечного диска (РХЕ-Н650 Setup Disc V2.27)

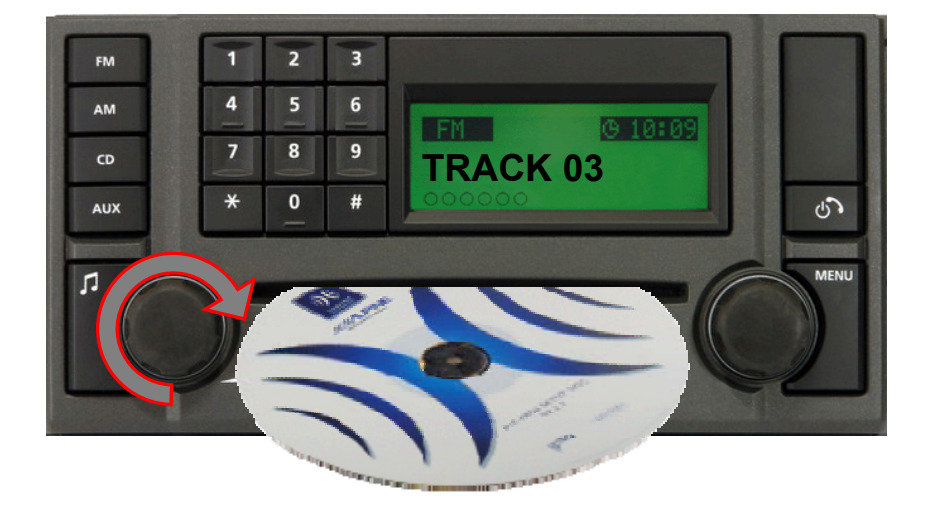

- используйте максимальную громкость головного устройства
- измерьте уровень сигнала на входе в процессор
- полученное значение разделите на 4 умножьте на 3
- затем уменьшите уровень громкости головного устройства до получившегося путем вычислений уровня

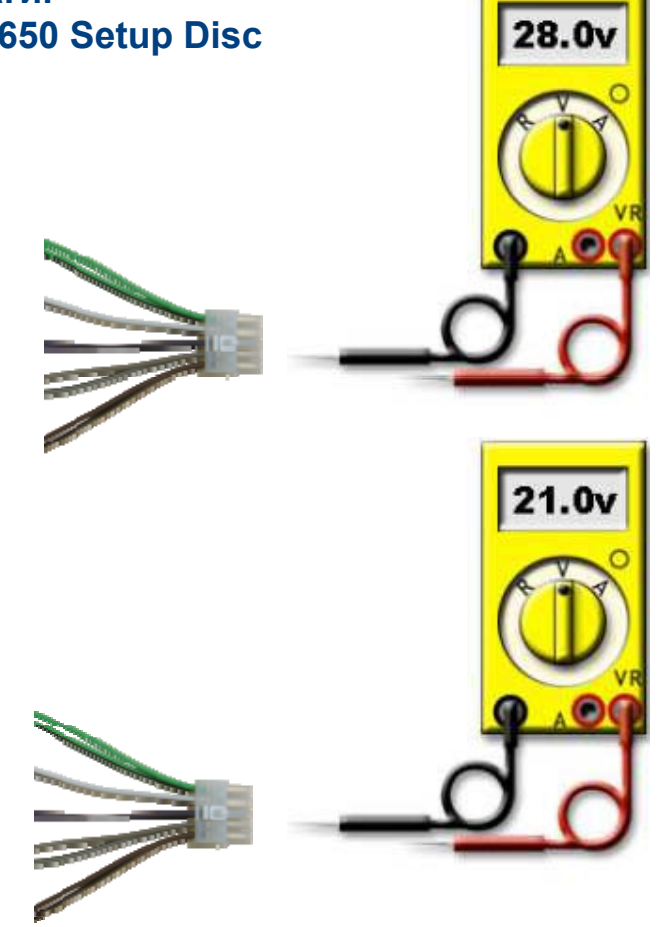

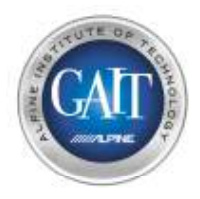

### Шаг 5.3 - настройка antEQ

- 1) Воспроизведите Дорожку #2 с настроечного диска (РХЕ-Н650 Setup Disc V2.27)
- Нажмите 'ENTER' для запуска процедуры antEQ.
- 2) Процедура займет около 20-30 секунд. \* ПРИМЕЧАНИЕ: это калибровка на уровне электрических сигналов, так что в это момент Вы не услышите никаких сигналов.

- 3) По окончанию калибровки на дисплее возникнет надпись 'ANTEQ SAVING'
  - antEQ автоматически отменяет обработку сигналов штатным головным устройством, используя 512 точек измерения и настройки для каждого канала.

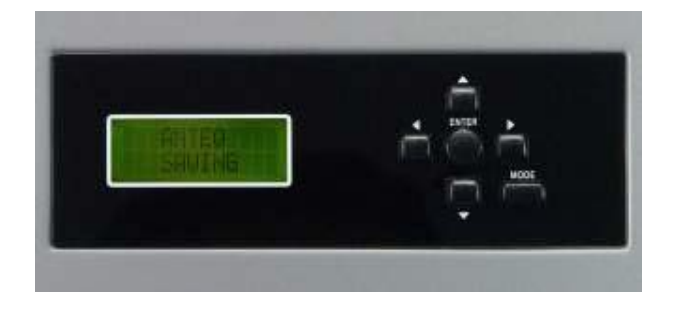

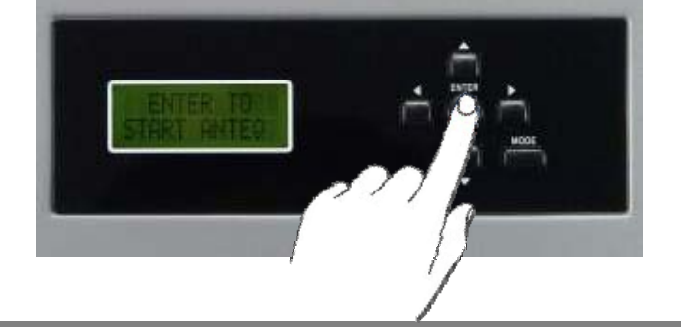

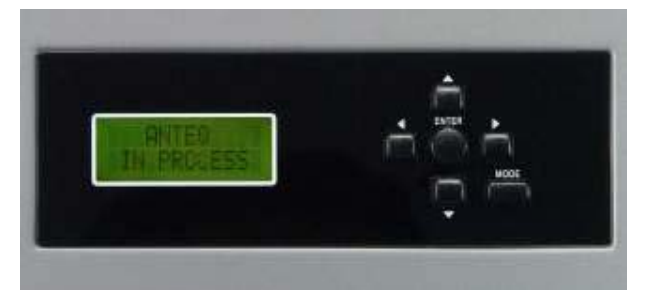

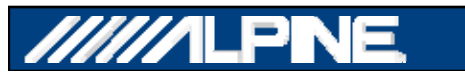

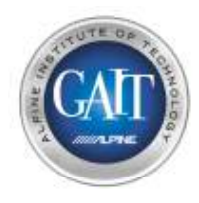

### Шаг 6 - Широкополосный выход

- После окончания процедуры antEQ на дисплее появится надпись '2-WAY OUTPUT, Y or N'.
  - По умолчанию выберите 'N'
  - Нажмите 'ENTER' для подтверждения
- Выберите 'N' (по умолчанию)
  - Если используется полнодиапазоныый фронтальный выход (коаксиальные акустические системы или компонентные с пассивным кроссовером)
  - Используйте выход Front 2 (L/R) RCA с PXE-H650

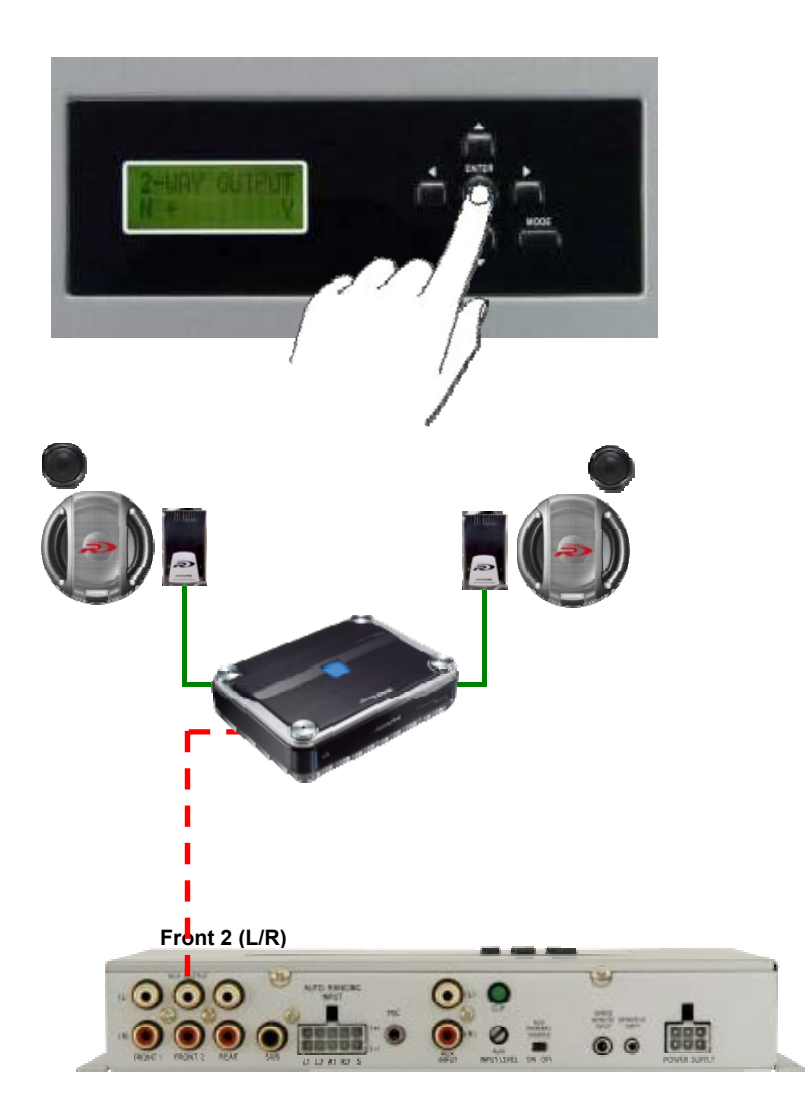

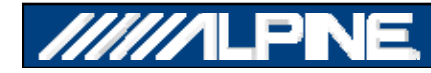

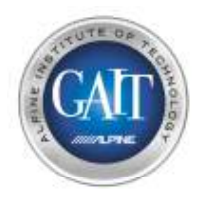

### Шаг 6.1 - Конфигурирование 2-полосного выхода

- После окончания процедуры antEQ на дисплее появится надпись '2-WAY OUTPUT, Y or N'.
  - По умолчанию выберите 'N'
  - Нажмите 'ENTER' для подтверждения
- Выберите 'Ү' в случае:
  - Если используется полностью поканальное усиление фронтальной акустики. В этом случае используйте выход Front 1 для усилителя ВЧ-динамика (включен ФВЧ) и выход Front 2 для усилителя СЧ/НЧ-динамика (включен полосовой фильтр)

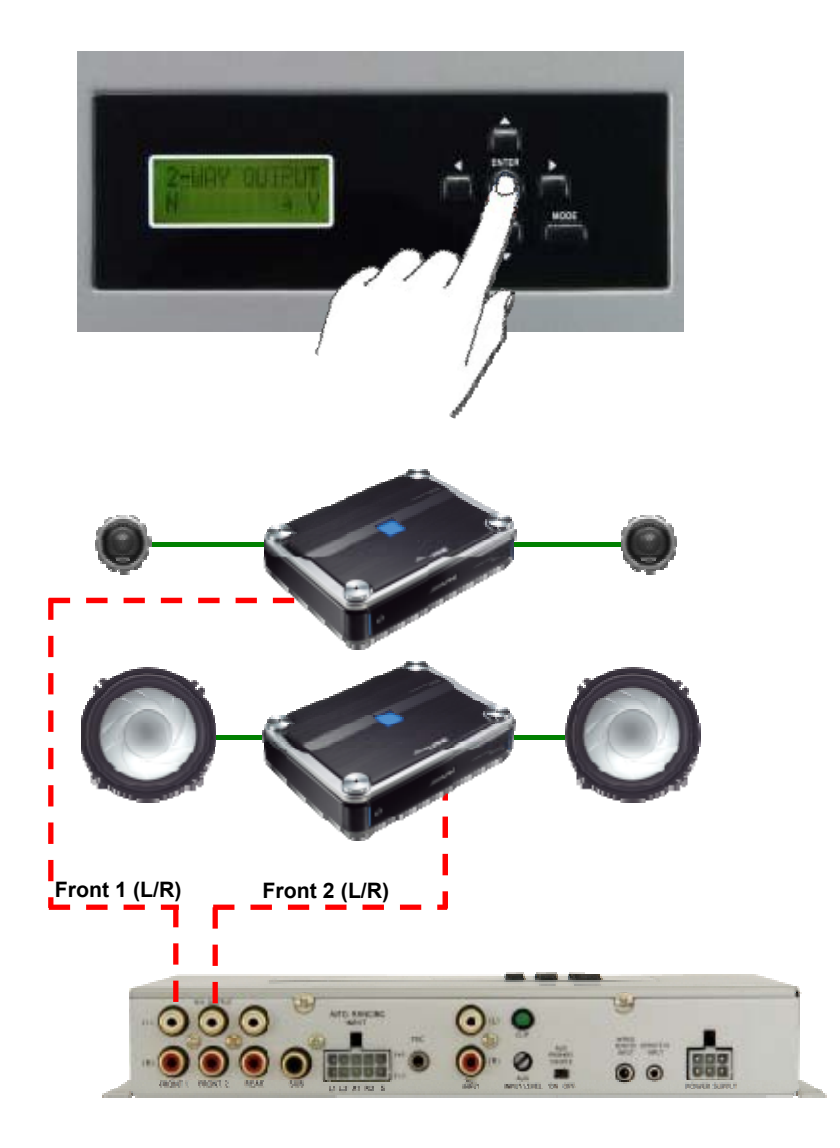

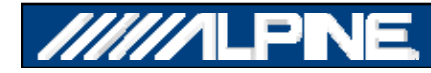

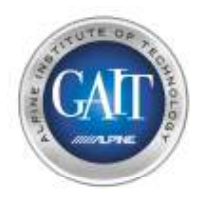

### Шаг 6.2 - Конфигурирование 2-полосного выхода

- После выбора 2-полосного выхода вы должны настроить кроссовер
- Для правильного выбора частоты раздела ознакомьтесь с инструкцией, прилагаемой к акустической системе
- Если вы используете пассивный кроссовер в режиме Bi-Amping, выберите частоту раздела максимально близко к точке раздела пассивного кроссовера

Front 2 (L/R)

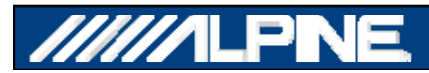

Front 1 (L/R)

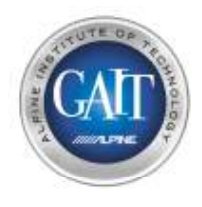

# Шаг 7 – Кроссовер и Настройка чувствительности усилителей

- На дисплее PXE-H650 появится надпись 'ADJUST XOVER + AMP LEVELS'
  - Теперь звук становится слышимым через аудиосистему

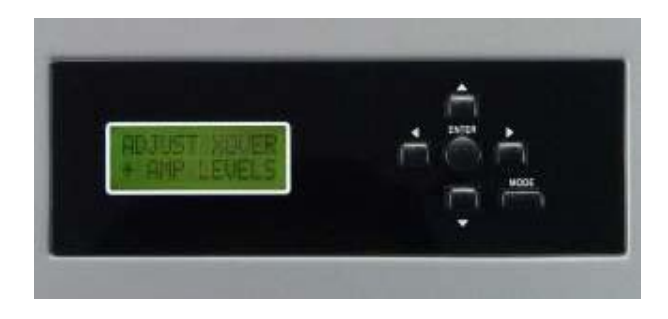

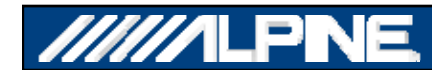

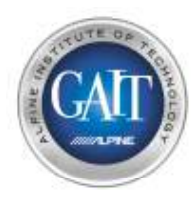

# Шаг 7.1 - Кроссовер и Настройка чувствительности усилителей

- 1) Установите громкость на головном устройстве на уровень '3/4'
- 2) Установите уровень чувствительности усилителей:
  - Фронт & Тыл = 1/2 шкалы
  - Сабвуфер = 1/4 шкалы

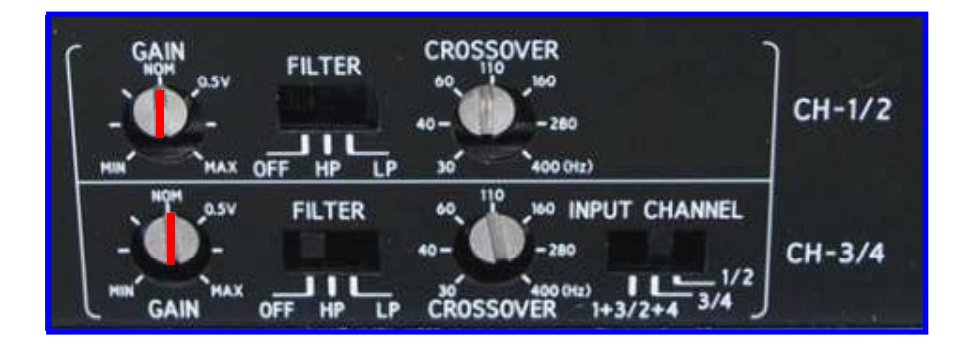

- 3) Включите кроссоверы на усилителе в положение 'OFF'
  - Предоставьте РХЕ-Н650 самому найти правильные частоты среза
  - ПРИМЕЧАНИЯ:
    - Если н изкочастотный фильтр сабвуферного усилителя не отключается, выберите максимальное значение частоты раздела (например 200Hz).
    - Если подтональный фильтр сабвуферного усилителя не отключается, поставьте максимально низкое значение (напр. 15Hz)

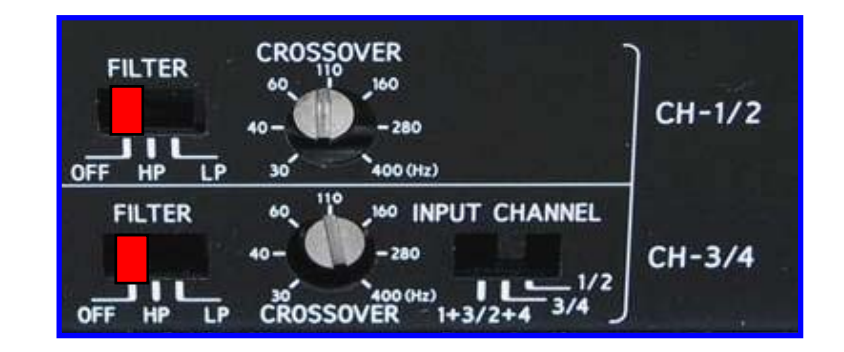

**∖**200Hz

15Hz /

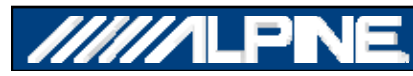

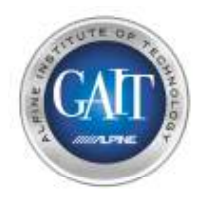

# Шаг 8 – Настройка с помощью компьютера РС

• На дисплее РХЕ-Н650's отобразится надпись: 'ENTER TO START MULTEQ'

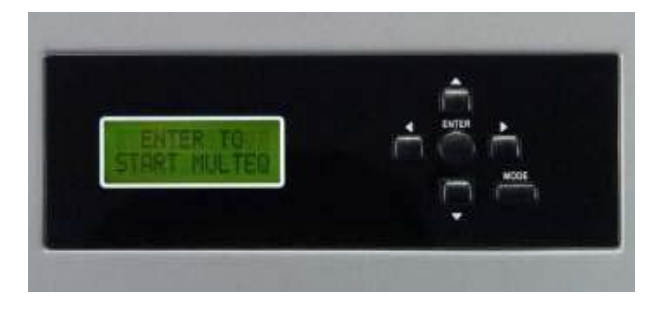

- Подключите PC-компьютер через USB-порт к процессору
  - Для этого требуются:
    - PC c Windows XP & SP2
    - Установленная програама IMPRINT Sound Manager
    - Кабель 12ft USB на Mini USB

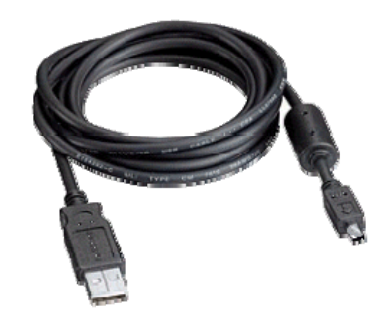

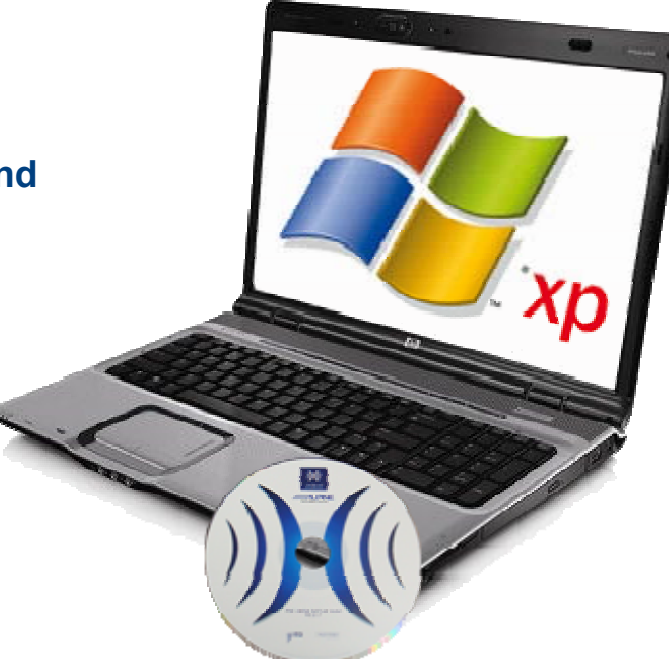

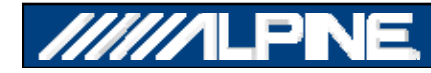

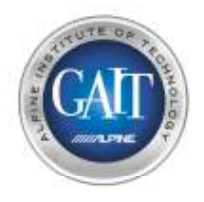

### Step 8.1 - Кривые AntEQ

- После настройки кроссовера вы можете выбрать кривые AntEQ.
- Это может быт полезно для проверки правильно ли произведено суммирование полос или же для просмотра исходной АЧХ штатного головного устройства.

- Соедините РХЕ-Н650 с компьютером используя USB кабель.
- Нажмите «enter», на процессоре появится 'START PC PROGRAM'
- Запустите программу
- Нажмите 'antEQ'

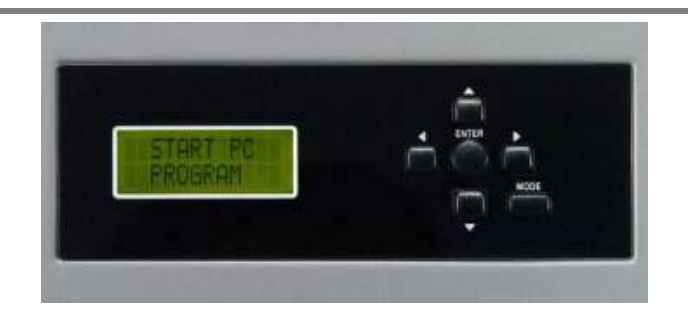

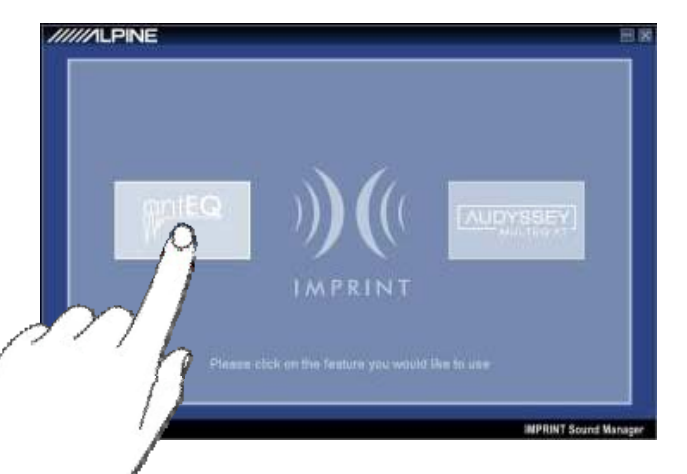

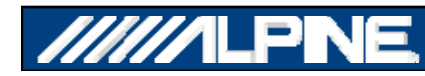

### Step 8.2 - Кривые AntEQ

#### Примеры кривых AntEQ с суммированным сигналом около 150 Гц

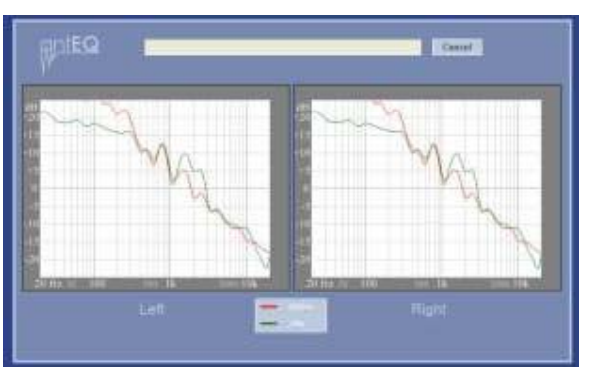

- Эта кривая показывает очень высокий уровень баса (выше 30 В !)
- В этой ситуации может понадобиться дополнительная аттенюация.

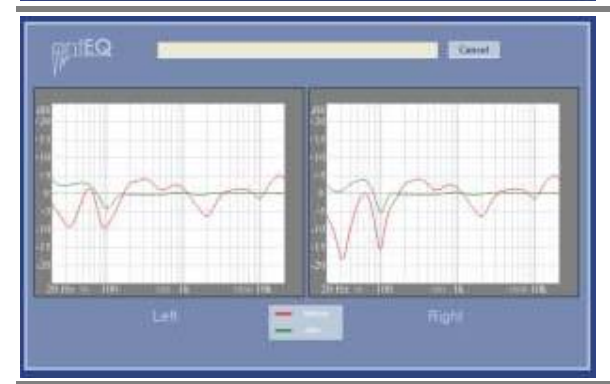

- Идеальный уровень, однако не все в порядке с частотной характеристикой.
- \*NOTE: Возможная причина фазовые проблема на сабвуферном канале - проверьте подключение (вход).

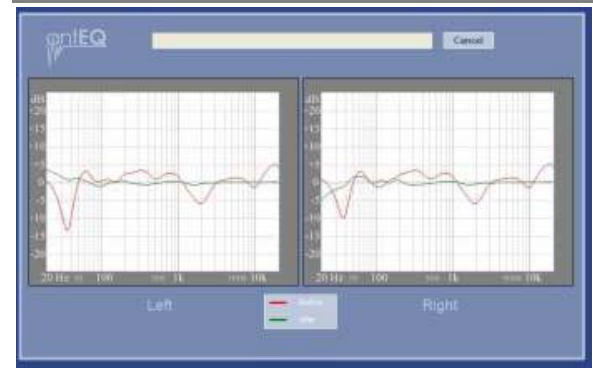

• Пример хорошо скорректированной АЧХ, теперь можно переходить к следующему шагу.

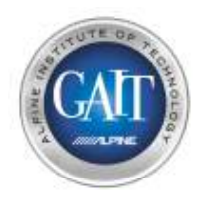

## Шаг 9 – просмотр результатов настройки antEQ

1) Если вы видите результат настройки как на приведенной ниже картинки, возможно, возникли проблемы с перегревом РХЕ-Н650

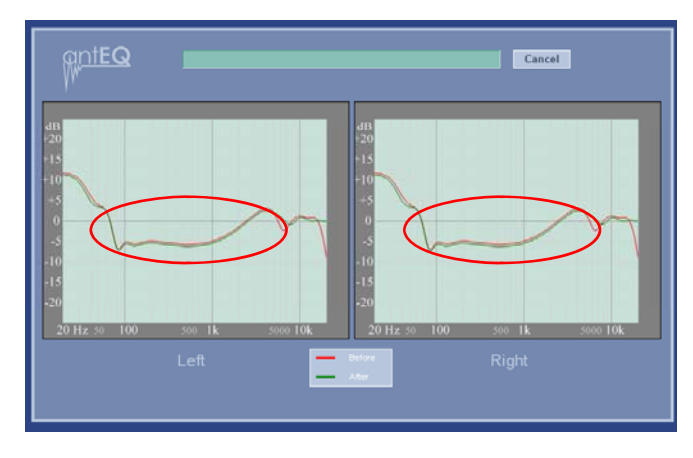

Эта кривая настройки antEQ говорит о том, что, скорее всего, существуют проблемы с охлаждением РХЕ-H650

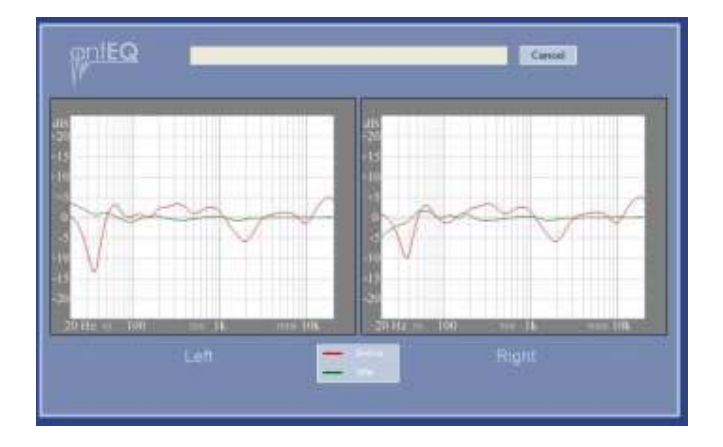

Это нормальная кривая настройки antEQ

2) Пожалуйста, подождите некоторое время и выключите РХЕ-Н650 пред запуском процедуры AntEQ снова

ПРИМЕЧАНИе: Тепло выделяется только во время процедуры измерения

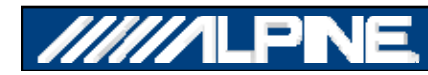

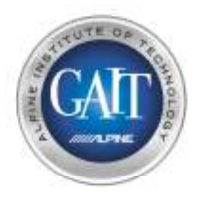

## Шаг 10 – Подготовка автомобиля и микрофона к измерению

1) Убедитесь, что ВСЕ сиденья находятся в правильном положении.

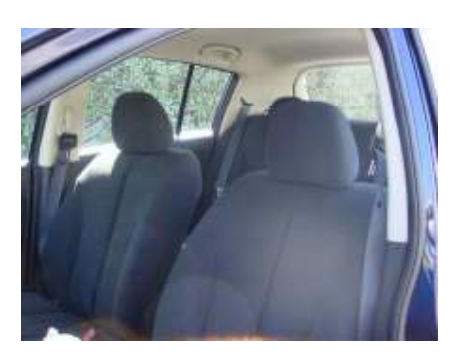

2) Установите микрофон на треногу, используя специально предусмотренное резьбовое отверстие в основании микрофона \*ПРИМЕЧАНИЕ: make sure the Microphone is plugged into the PXE-H650

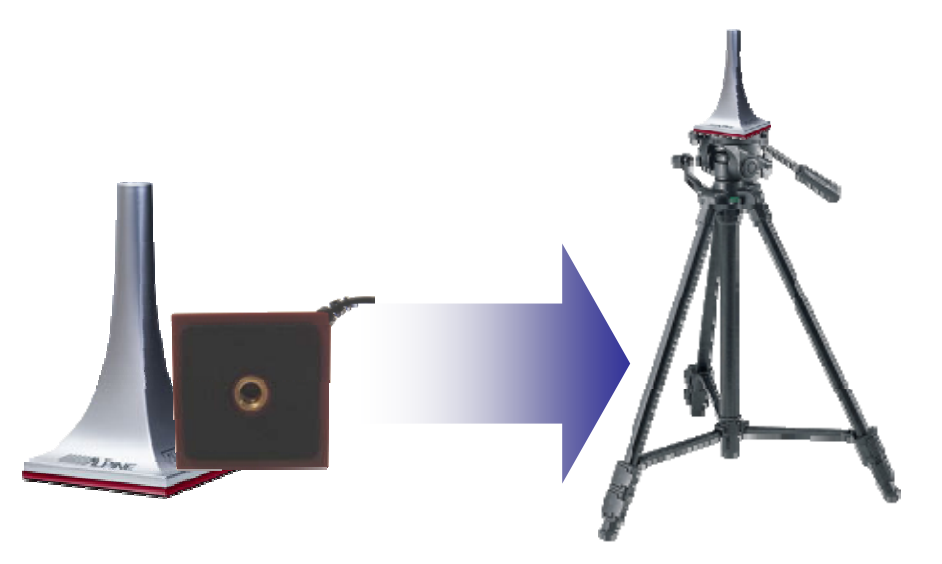

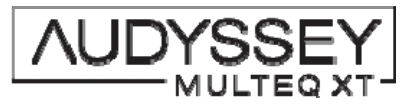

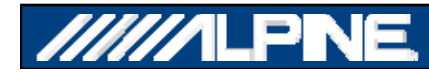

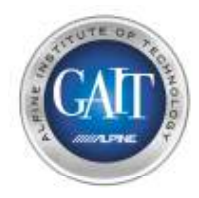

### Шаг 11 – Измерение 1

 Расположите микрофон в нормальном положении прослушивания водителя \*ПРИМЕЧАНИЕ: Расположите микрофон на высоте нормального положения ушей по центру примерно в 5 см от подголовника.

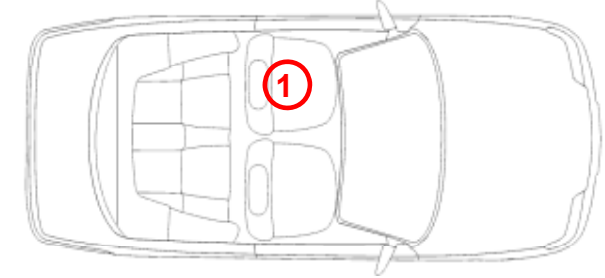

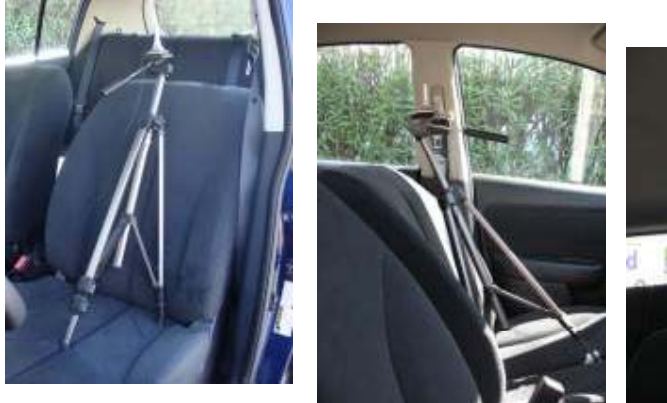

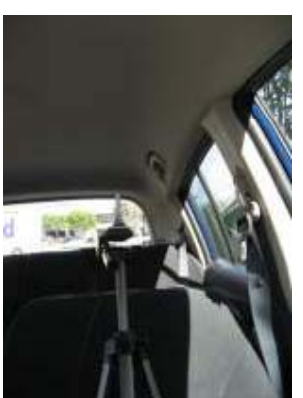

\* ПРИМЕЧАНИЕ: Микрофон ДОЛЖЕН быть направлени вертикально вверх.

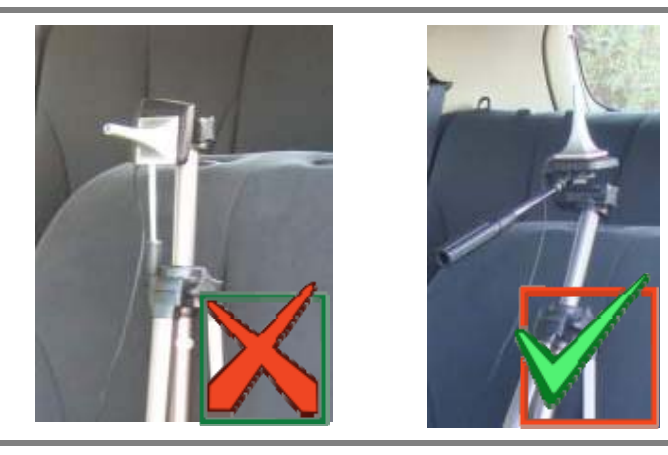

2) Выйдите из автомобиля и закройте все двери и окна.

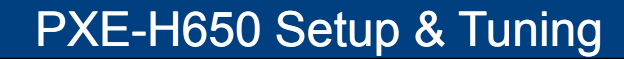

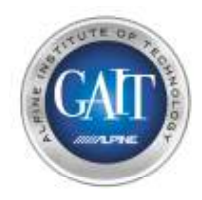

### Шаг 11.1 – Измерение 1

1) Выберите 'Audyssey MULTEQ XT' в главном меню 'Main Menu' на компьютере.

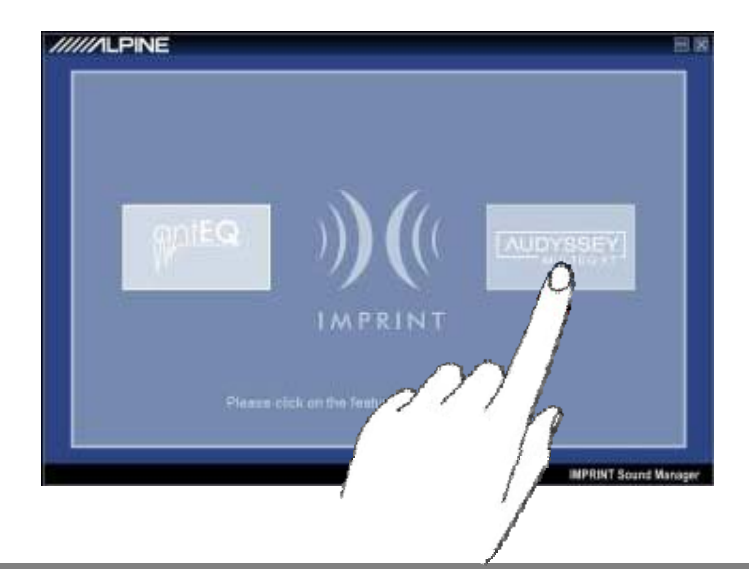

2) Выберите 'Measure' для начала измерения в позиции 1

\*ПРИМЕЧАНИЕ: Вы должны услышать серию возрастающих по частоте измерительных сигналов, исходящих по очереди изо всех динамиков: Л. Фронт, Пр. Фронт, Пр. Тыл, Л. Тыл, Сабвуфер

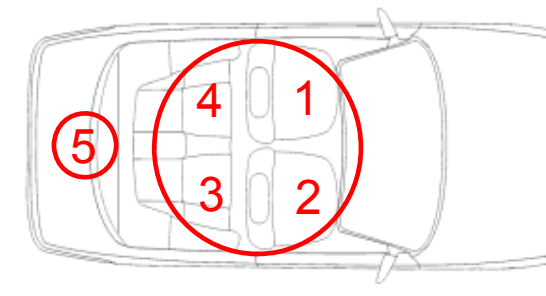

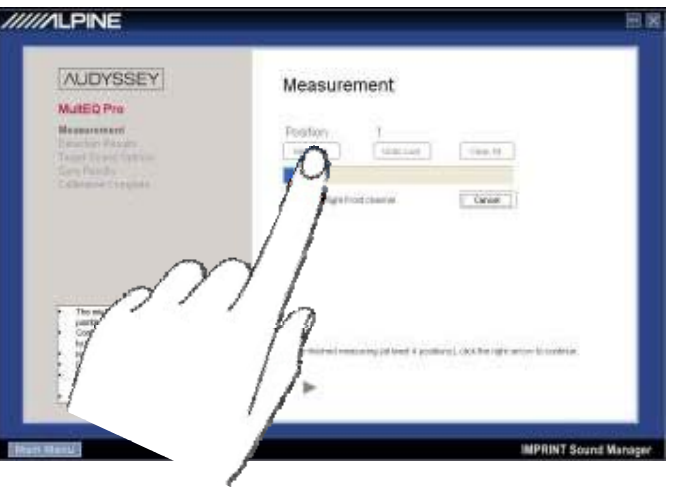

Chirp Order: 1,2,3,4,5

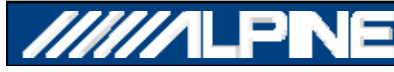

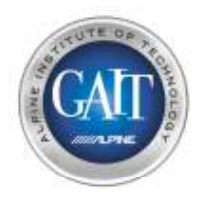

### Шаг 11.2 – Измерение 2

 Перенесите микрофон в положение прослушивания переднего пассажира (2) \*ПРИМЕЧАНИЕ: Расположите микрофон на высоте нормального положения ушей по центру примерно в 5 см от подголовника.

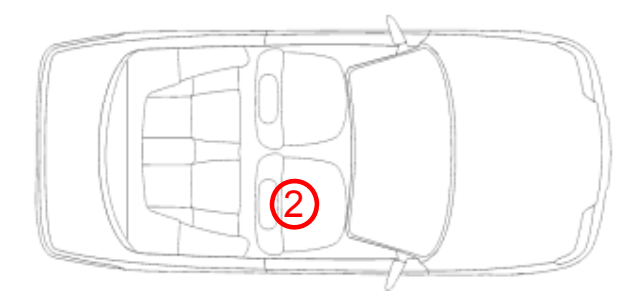

2) Выйдите из автомобиля и закройте все двери и окна.

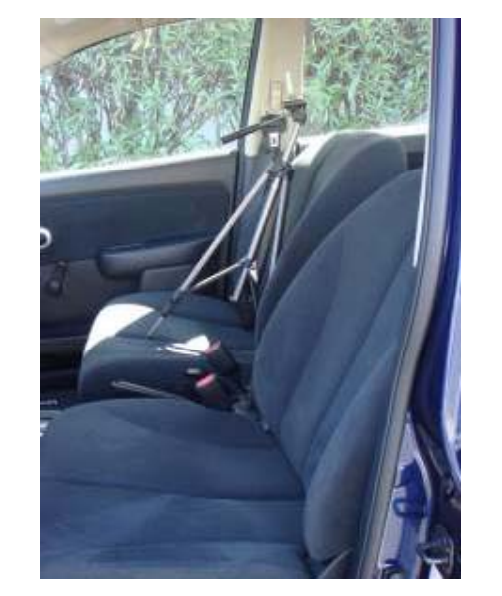

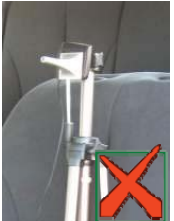

- 3) На компьютере нажмите 'Measure' для начала измерения 2.
- 4) Микрофон в этом положении дает возможность выполнить настройку как для водителя, так и для пассажира, выбирая ее через пульт ДУ

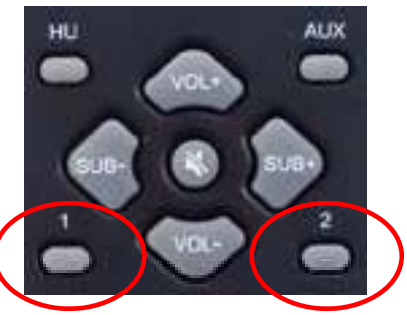

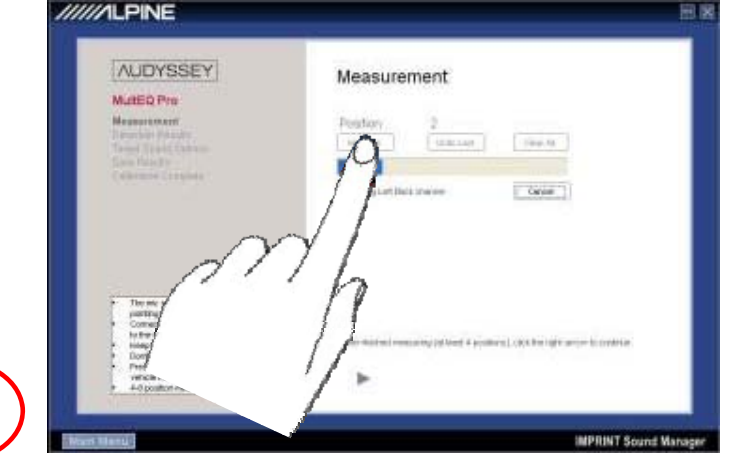

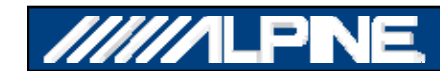

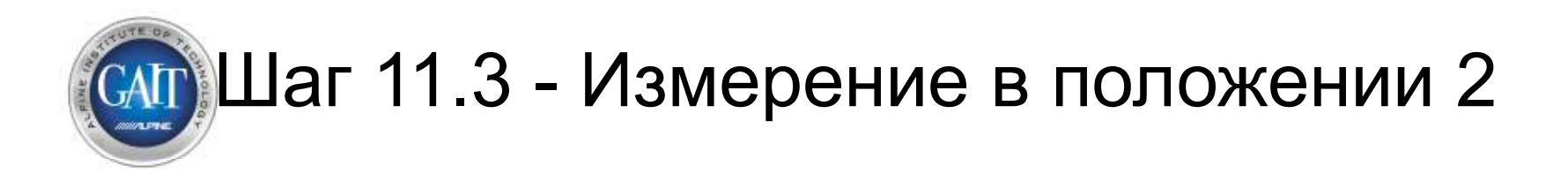

 Переместите микрофон в середину салона автомобиля
 \*ПРИМЕЧАНИЕ: Расположите микрофон на нормальной высоте человеческого уха.

- 2) Выйдите из автомобиля и закройте все двери и окна.
- 3) На компьютере нажмите 'Measure' для начала измерения 2.
- 4) Микрофон в этой позиции позволяет выбрать либо положение, наилучшее для прослушивания с места водителя, либо настройку для всех пассажиров.

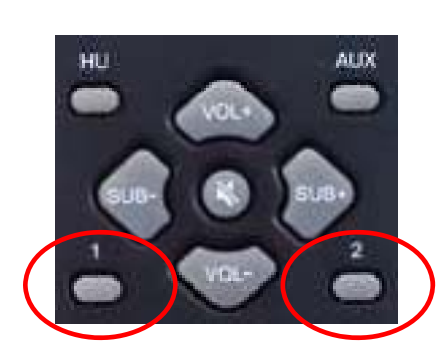

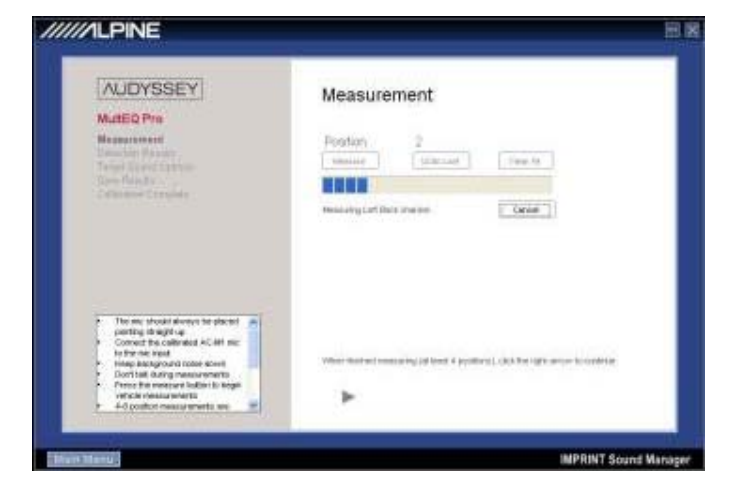

2

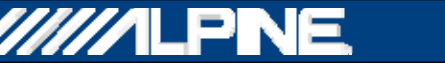

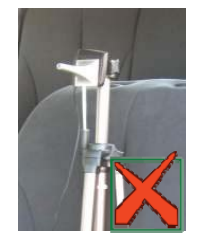

## 💮 Шаг 11.4 - Измерение в положении 3

- 1) Переместите микрофон в положение за передним пассажиром.
  - \*ПРИМЕЧАНИЕ: Расположите микрофон на высоте нормального положения ушей по центру примерно в 5 см от подголовника

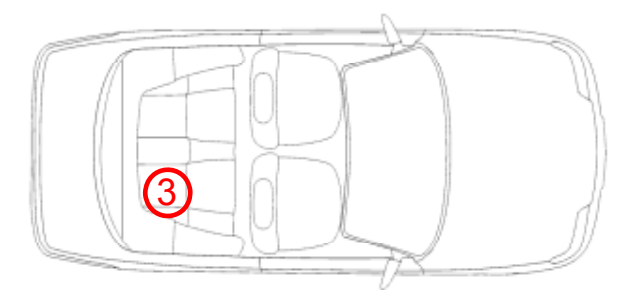

- 2) Выйдите из автомобиля и закройте все двери и окна.
- 3) На компьютере нажмите 'Measure' для начала измерения 3

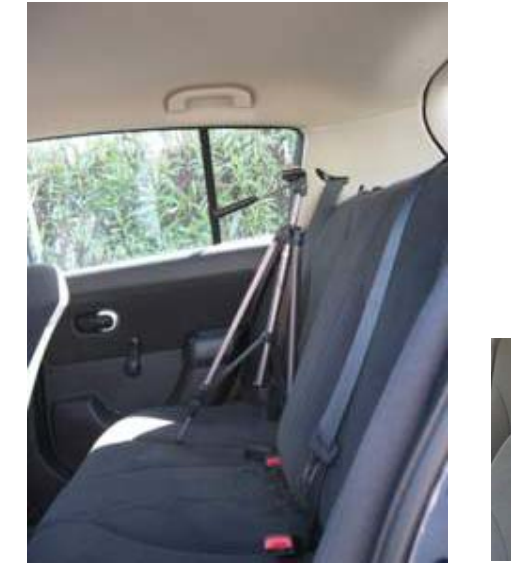

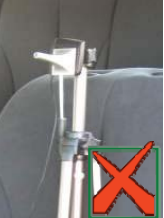

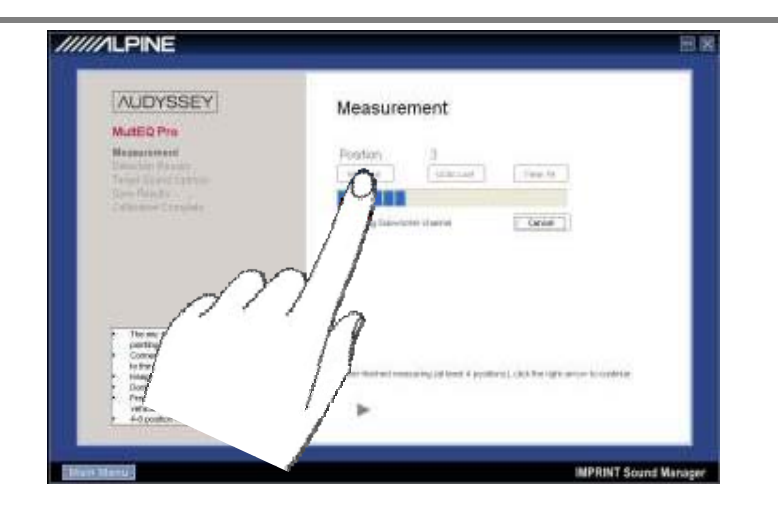

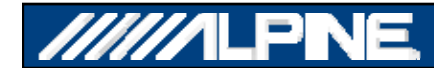

## О Шаг 11.5 - Измерение в положении 4

- 1) Переместите микрофон на позицию позади водительского сиденья
  - \*ПРИМЕЧАНИЕ: Расположите микрофон на высоте нормального положения ушей по центру примерно в 5 см от подголовника.

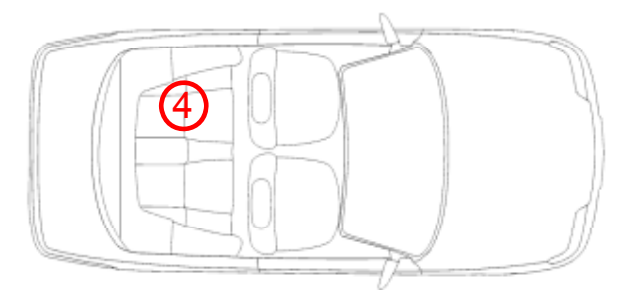

- 2) Выйдите из автомобиля и закройте все двери и окна.
- 3) На компьютере нажмите 'Measure' для начала измерения 4.

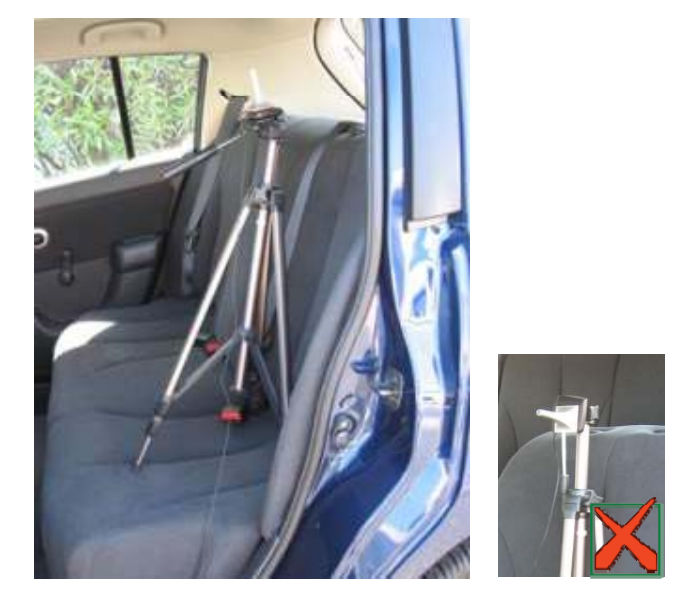

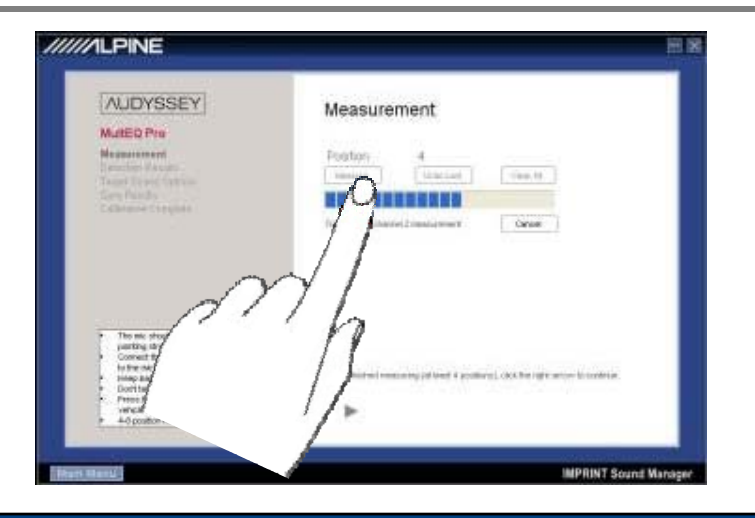

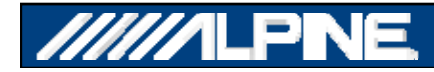

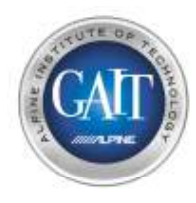

### Шаг 11.6 - Измерение в положении 5

- 1) Переместите микрофон на место водителя.
  - Сдвиньте микрофон в левый передний угол сиденья
  - ПРИМЕЧАНИЕ: Уменьшите высоту микрофона до уровня плеч

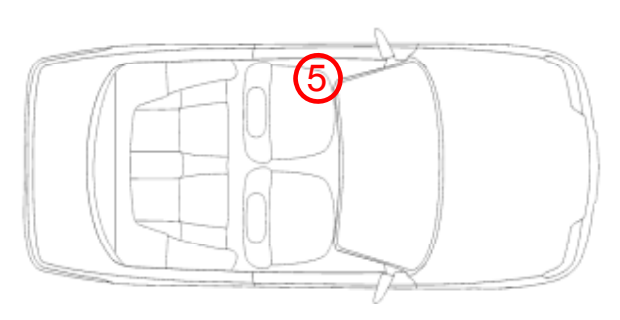

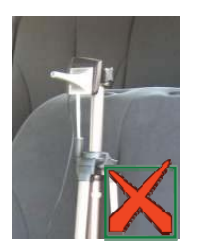

#### 2) Exit the Vehicle - Close ALL Windows and Doors

3) На компьютере нажмите 'Measure' для начала измерения 5.

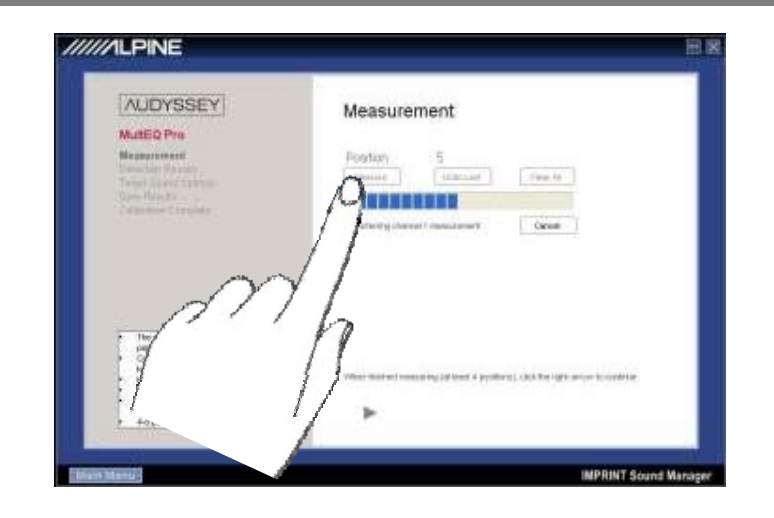

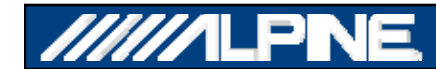

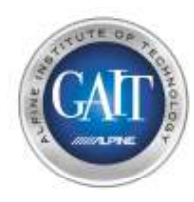

### Шаг 11.7 - Измерение в положении 6

- 1) Переместите микрофон на место водителя.
  - Сместите микрофон в передний край, рядом с центральной консолью, оставаясь при этом на водительском сиденьи.

\* ПРИМЕЧАНИЕ: используйте ту же высоту, что и в положении 5

- 2) Выйдите из автомобиля и закройте все двери и окна.
- 3) На компьютере нажмите 'Measure' для начала измерения 6.

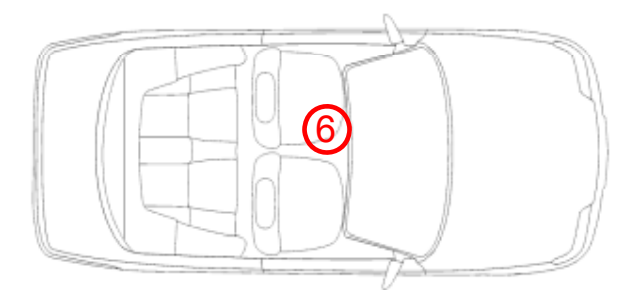

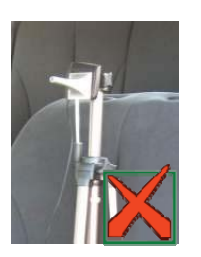

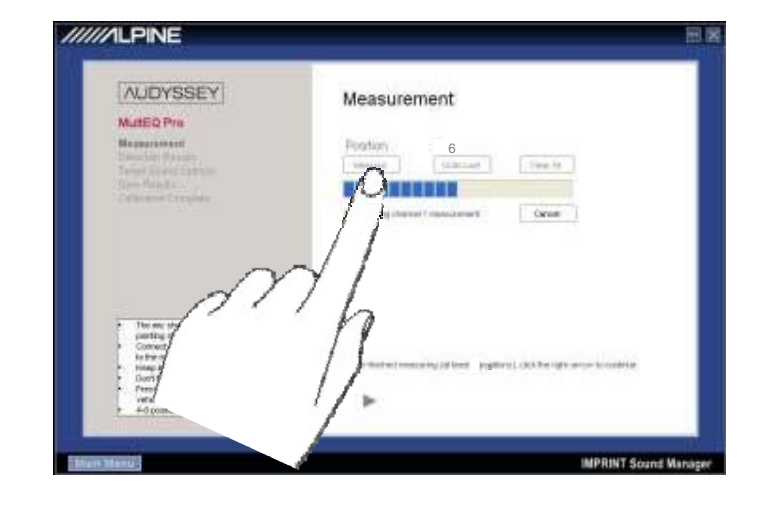

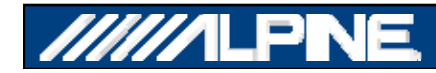

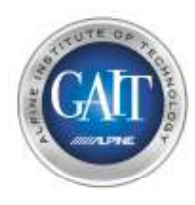

### Шаг 11.8 - Измерение в положении 7

- 1) Переместите микрофон на место водителя.
  - Сместите микрофон к центральной консоли, оставаясь при этом на водительском сиденьи
    - \* NOTE: используйте ту же высоту, что и в положении 5, примерно в 5 см от подголовника approximately

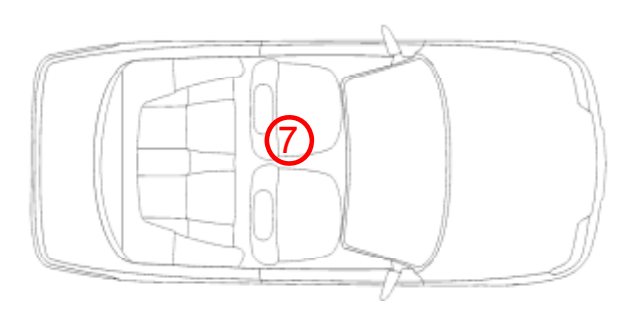

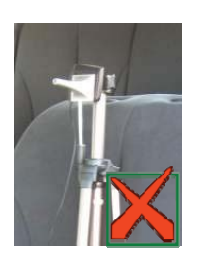

- 2) Выйдите из автомобиля и закройте все двери и окна.
- 3) На компьютере нажмите 'Measure' для начала измерения 7.

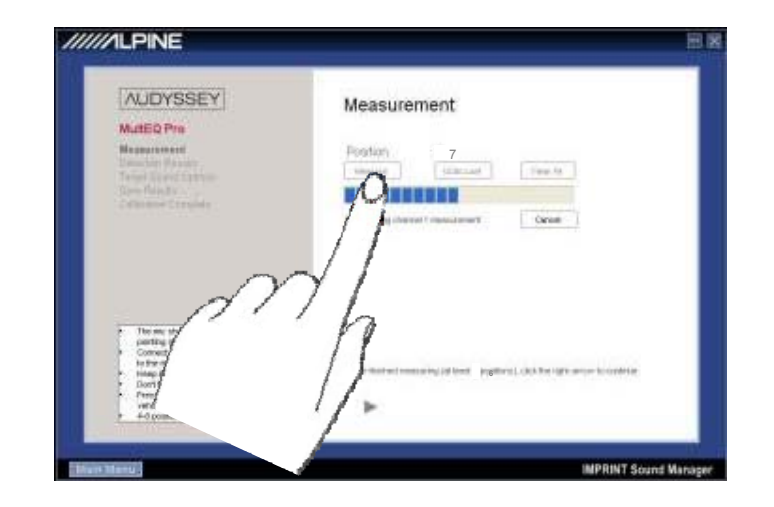

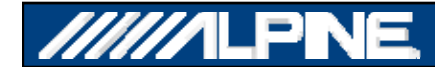

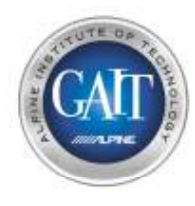

### Шаг 12 – Завершение настройки MultEQ

 Для окончания процедуры MultEQ нажмите
 \*ПРИМЕЧАНИЕ: требуется не менее 4 положений измерения, наилучший результат достигается при 7 положениях. (32 положения микрофона максимум)

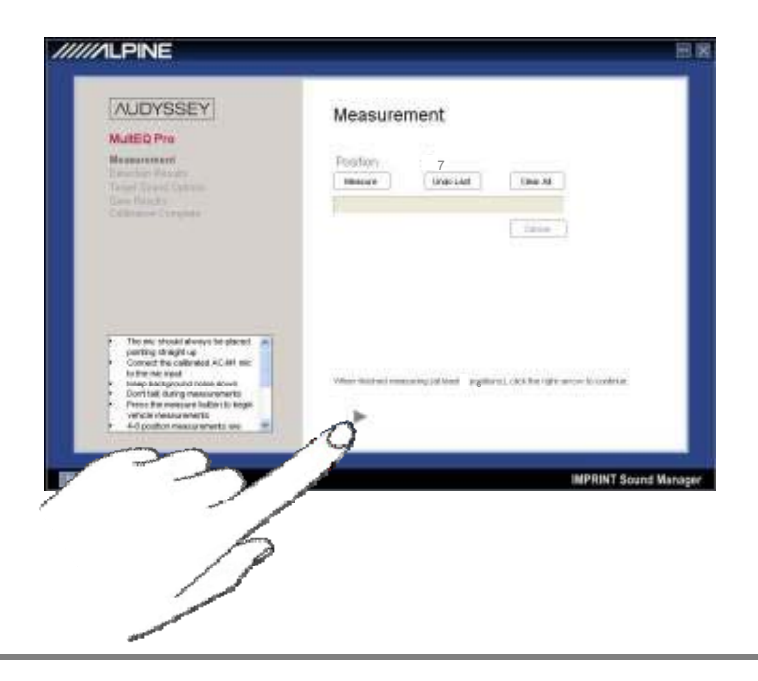

2) Отобразятся результаты измерения программой IMPRINT Sound Manager.

| NUDYSSEY                                                                                                    | Detection Results    |                                   |                   |
|----------------------------------------------------------------------------------------------------|----------------------|-----------------------------------|-------------------|
| Mutteo Pre                                                                                                    |                      |                                   |                   |
| Desceration,                                                                                                    | Chipaten Specie 1    | W Ont Server 1<br>(Net) Followy ( | ian Deritigen (ND |
| Tennet Slower, Care uni-                                                                                                    | 1 Lot.Trart Sautto   | 3,4 Some                          | LT MAY            |
|                                                                                                    | 2 Fight front Summer | 4,8 month -                       | 1,0               |
| Commerce Company                                                                                                    | 3 Let Data Solution  | 0,8 Normal 3                      | UT 08112          |
|                                                                                                    | 4 MgH Ewit Satelle   | 4,8 thional                       | 8.9 (BEN)         |
|                                                                                                    |                      |                                   | 19. (C.           |
| <ul> <li>Check Rothm speakers identified<br/>as convect for the yielded typeter<br/>of the speaker that is<br/>ableted at a subvector man<br/>table ableted or a subvector man<br/>table ableted or a subvector man<br/>table ableted or a subvector man<br/>tableted or a subvector man<br/>tableted or a subvector</li></ul> |                      |                                   |                   |

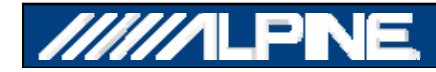

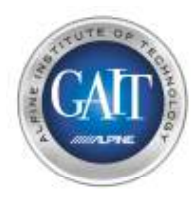

### Шаг 13 - выбор итоговой кривой

1) Выберите из 4-х доступных кривых настройки 'Target Curves'

\*ПРИМЕЧАНИЕ: Каждая 'Target Curve' это такая же форма АЧХ, как и установка для традичионного графического эквалайзера. Выберите ту кривую, которая наилучшим образом подходит к запросам заказчика. Дальнейшая кастомизация кривой в виде ослабления СЧ или ВЧ диапазона может быть выбрана дополнительно.

### 2) Нажмите , дождитесь окончания выполнения операции.

3) Сохранение. Нажмите 'Save Permanently to H650', дождитесь окончания выполнения операции.

| NUDYSSEY                                                                                                    | Target Sound Options                                                                                                    |
|----------------------------------------------------------------------------------------------------|----------------------------------------------------------------------------------------------------|
| AutED Pro                                                                                                    |                                                                                                    |
| Target Science (English)<br>San Kouth (English)<br>San Kouth (English)<br>California (Company)                                                                                                    | Bein 1 + Autoreau<br>Bein 2 + Autoreau<br>Bein 3 + Autoreau<br>Bein 3 + Autoreau<br>Bein 3 + Autoreau                                                     |
| Choose + Neget surver them the<br>"Inequit Standar caption?"     The Segat carve cohore previous<br>competenders for     Sectoral specific radia topics terms<br>posing function for calculations     Sectoral previous radia topics     Sectoral previous radia to topics     Sectoral previous radia to topics     Sectoral previous radia to topics     Sectoral previous radia to topics     Sectoral previous radia to topics     Sectoral previous radia to topics     Sectoral previous radia to topics     Sectoral previous radia topics     Sectoral previous radia topics     Sectoral previous radia topics     Sectoral previous radia topics     Sectoral previous radia topics     Sectoral previous radia topics     Sectoral previous radia topics     Sectoral previous radia     Sectoral previous radia topics     Sectoral previous radia     Sectoral previous radia     Sectoral | E <sup>1</sup> right (Hospitely Johnson (2001))<br>F <sup>1</sup> - Hart (Hospitely Conservation) (<br>F <sup>1</sup> Malering Comparison<br>(Comparison) |

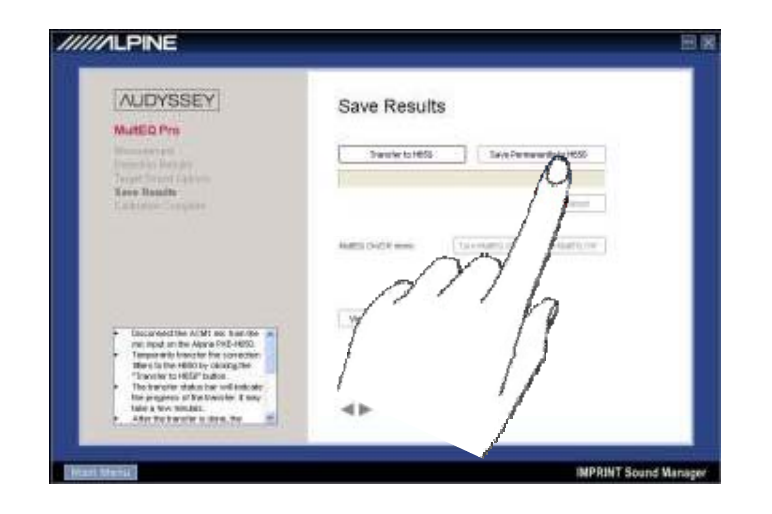

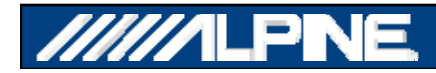

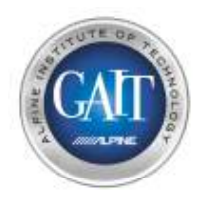

### Шаг 13.1 – Просмотр результатов

- Теперь, когда мы сохранили данные в процессор, мы можем увидеть результаты настройки.
- Они дают потребителю информацию о проделанной процессором работе.

#### Left Front

Crossover (Hz): 160

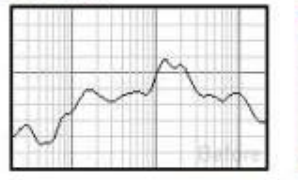

#### **Right Front**

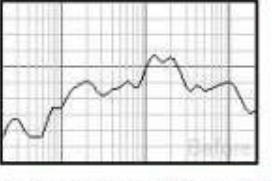

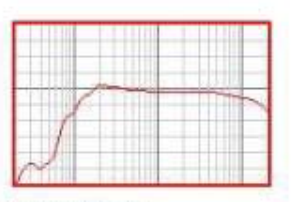

#### Subwoofer

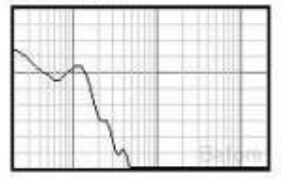

|       |   | 111  |
|-------|---|------|
|       |   | 11   |
| <br>Y | H | 1111 |
| <br>1 |   |      |
| <br>X |   |      |

Speaker Settings: Distance (ft): 4.2; Trim (dB): -8;

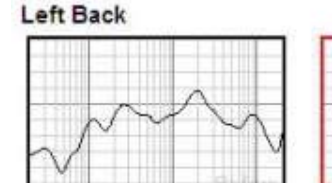

Speaker Settings: Distance (ft): 5.3; Trim (dB): 7.2; Crossover (Hz): 130

Speaker Settings: Distance (ft): 4.4; Trim (dB): -0.4;

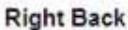

Crossover (Hz): 160

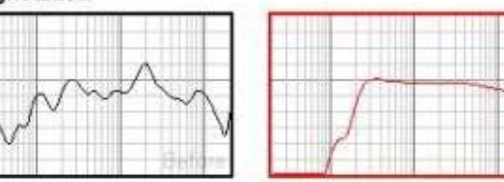

Speaker Settings: Distance (ft): 4.5; Trim (dB): 8; Crossover (Hz): 130

Speaker Settings: Distance (ft): 2.5; Trim (dB): -0.2;

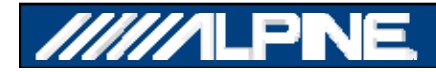

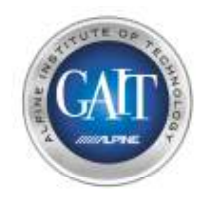

### Шаг 14 – Выход из IMPRINT Sound Manager

1) Нажмите , дождитесь окончания выполнения операции.

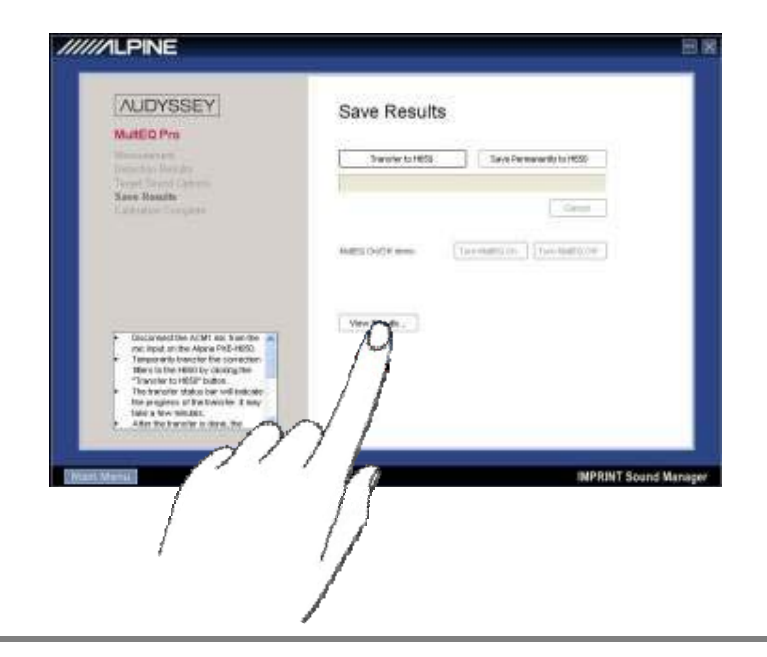

2) Отсоединиет USB-кабель от РХЕ-Н650 и компьютера \*ПРИМЕЧАНИЕ: РХЕ-Н650 выключится и ВКЛЮЧИТСЯ снова.

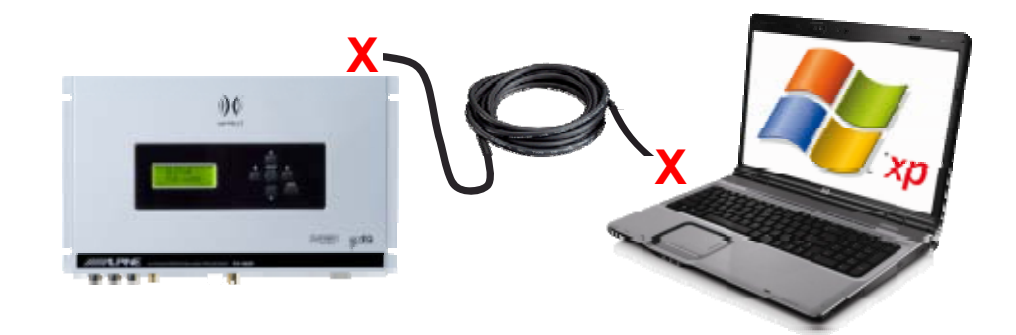

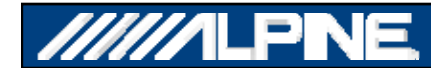

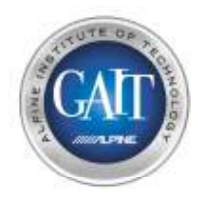

### Шаг 15.1 – Финальная настройка

1) Нажмите Volume UP на пульте ДУ РХЕ-Н650, прибавьте громкость системы.

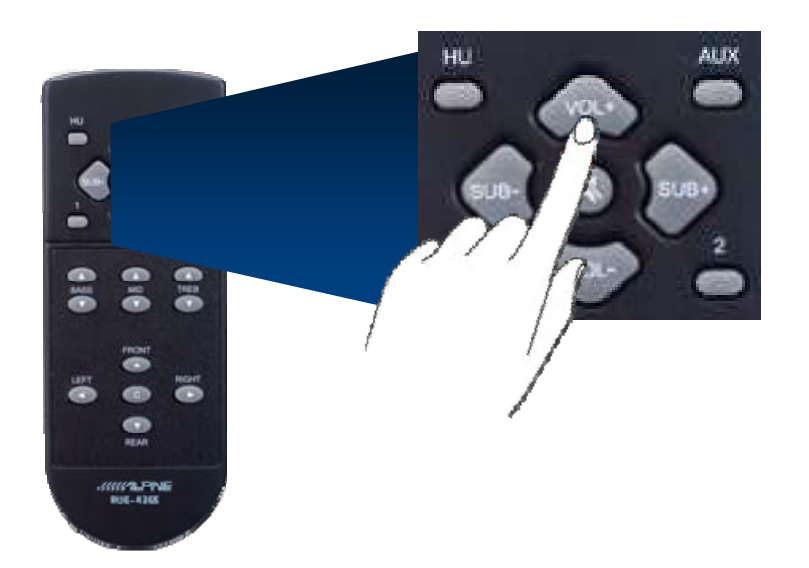

2) Прибавьте чувствительность Gain на сабвуферном усилителе.

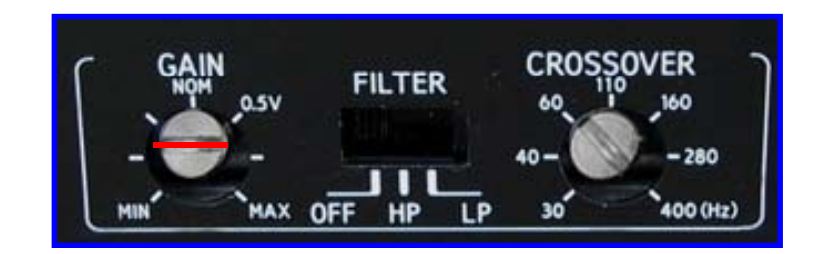

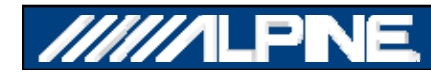

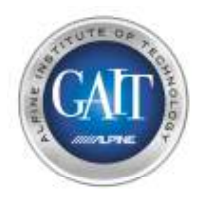

### Шаг 15.2 – Финальная настройка

1) Нажмите 🔻 на управляющей панели РХЕ-Н650

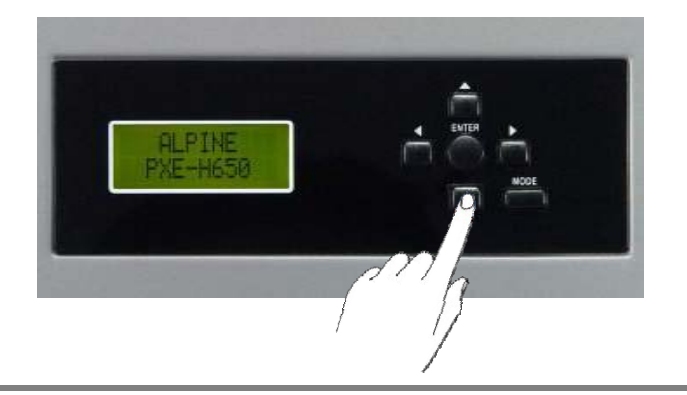

2) На дисплее будет индицировано 'DEMO MODE OFF'

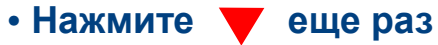

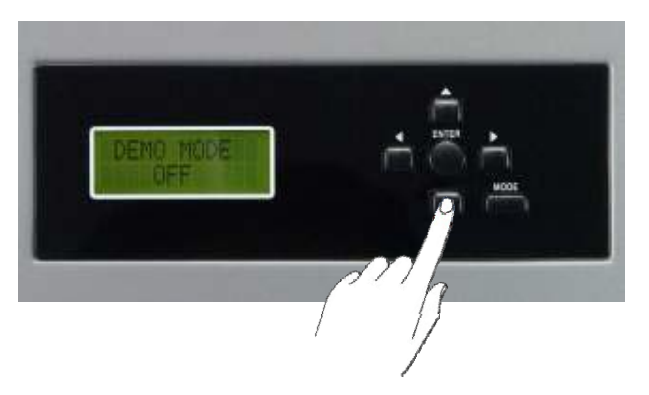

3) На дисплее будет индицировано 'CUSTOM TUNING'

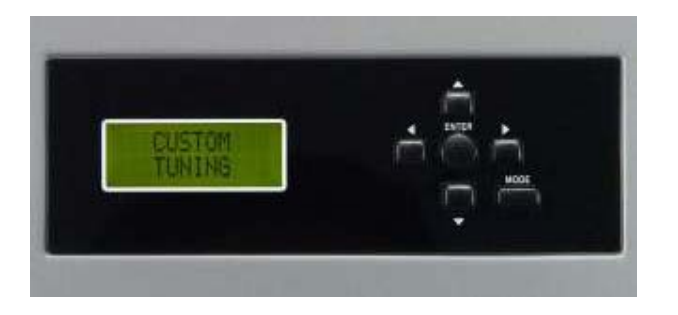

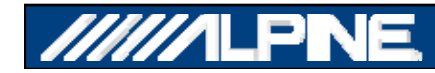

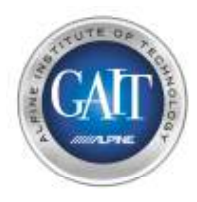

### Шаг 15.3 - Финальная настройка

- 1) Нажмите > 3 раза, пока на дисплее РХЕ-Н650 не будет индицировано 'FRONT 1'
- 2) На дисплее будет написано 'PRESET 1', затем 'CROSSOVER', затем 'FRONT 1'

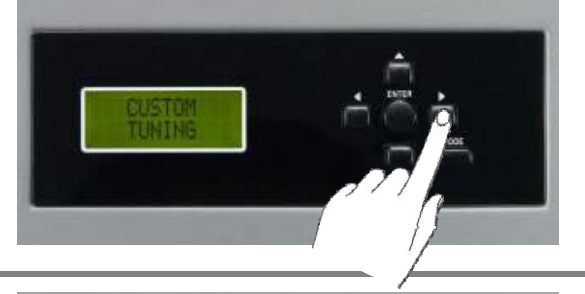

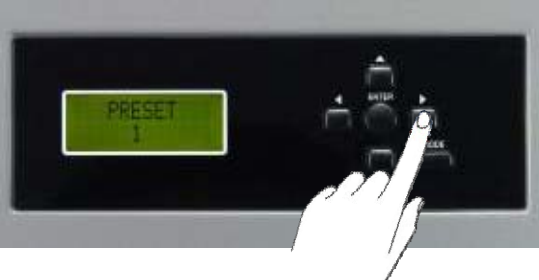

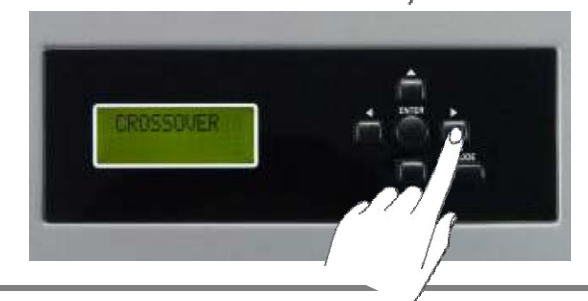

3) Если вы используете активный кроссовер, вы увидите частоту раздела СЧ/ВЧ. Мы не рекомендуем изменять ее после настройки.

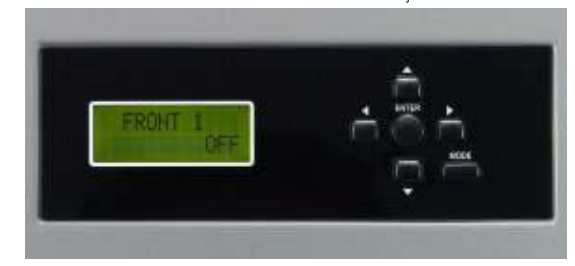

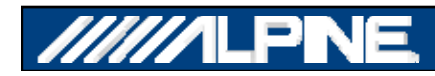

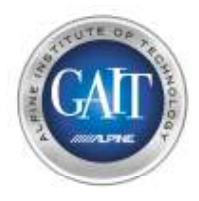

### Шаг 15.4 – Финальная настройка

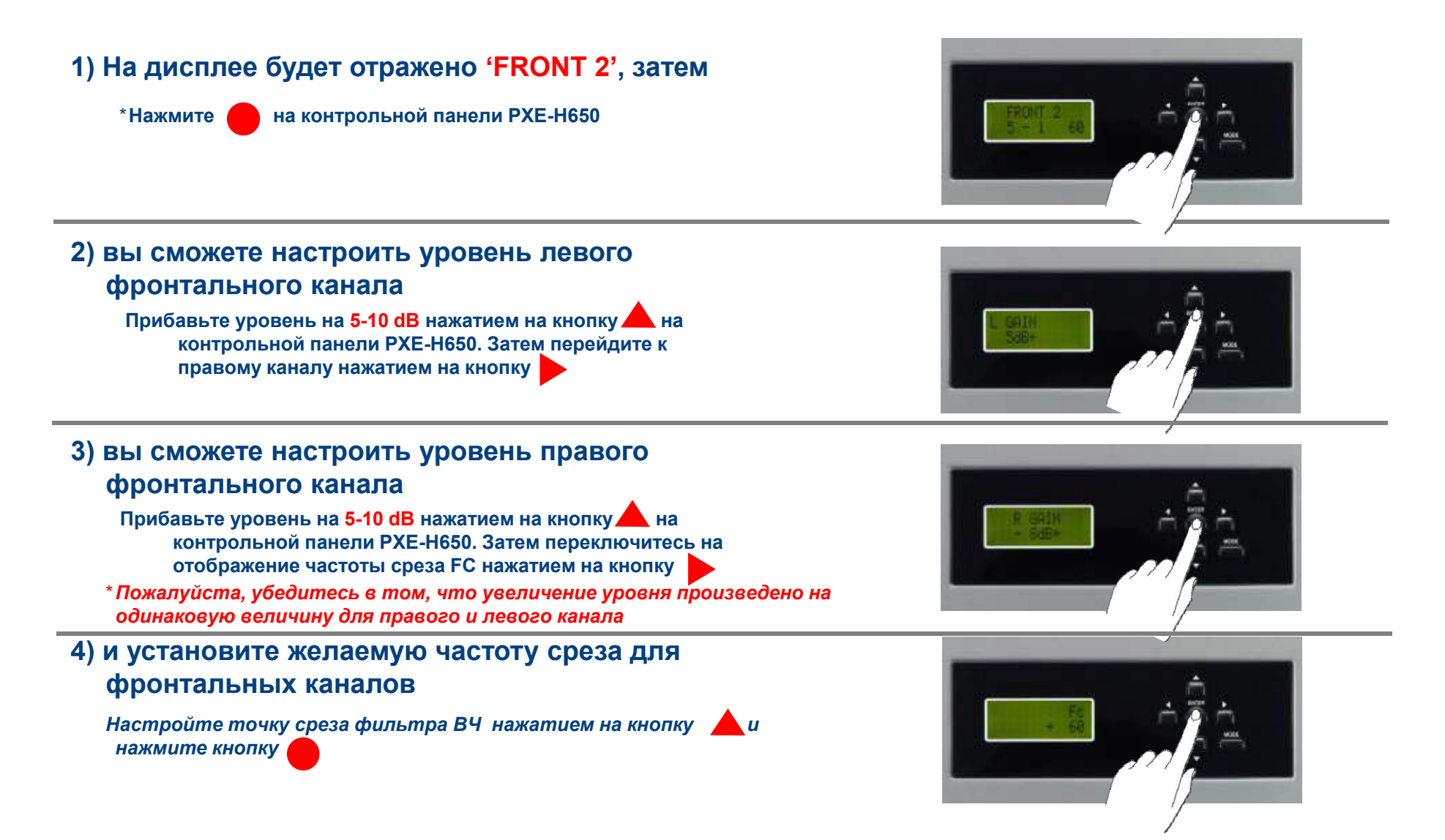

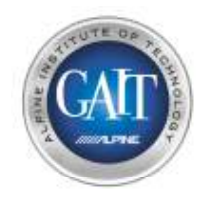

### Шаг 15.5 - Настройка

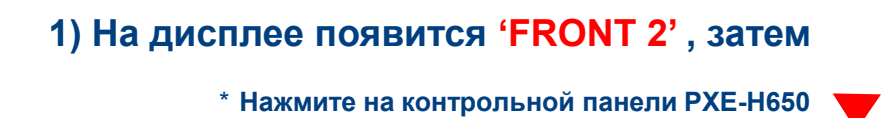

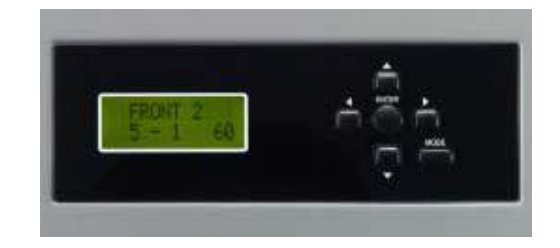

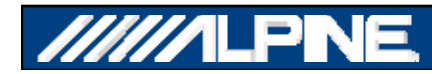

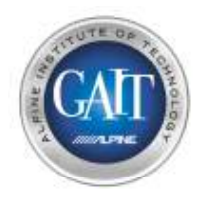

### Шаг 15.6 - Настройка

#### На дисплее появится 'REAR', затем

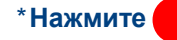

на контрольной панели РХЕ-Н650

### 2) Здесь вы можете настроить уровень в левом тыловом канале

Отрегулируйте уровень на 5-10 dB с помощью кнопки на контрольной панели РХЕ-Н650. Затем перейдите на настройку правого канала, нажав кнопку

### 3) Здесь вы можете настроить уровень в правом тыловом канале

Отрегулируйте уровень на 5-10 dB с помощью кнопки на контрольной панели РХЕ-Н650. Затем перейдите на настройку канала FC, нажав кнопку

\* Замечание: пожалуйста, установите одинаковый уровень в левом и правом каналах.

### 4) И установите частоту ВЧ-фильтра для тыловых каналов

Настройте частоту ВЧ-фильтра с помощью кнопки 🦾 ; затем нажмите кнопку

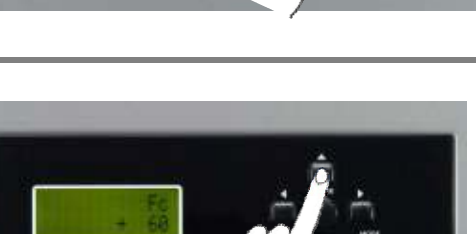

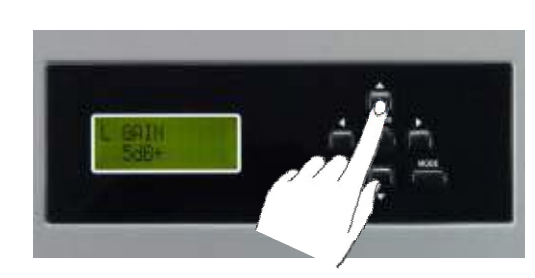

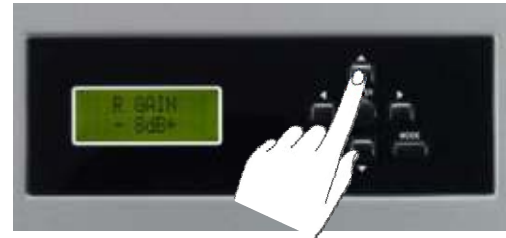

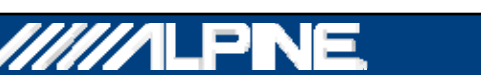

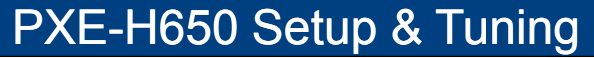

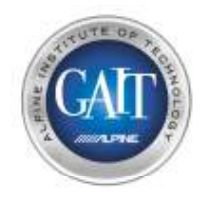

### Шаг 15.7 - Настройка

1) На дисплее появится 'REAR', затем

\* Нажмите 🔰 на контрольной панели РХЕ-Н650

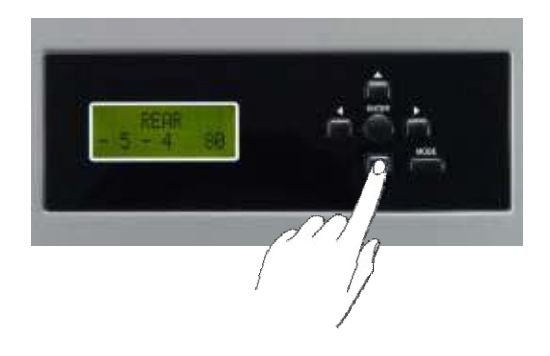

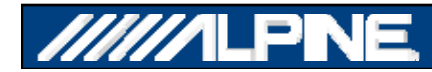

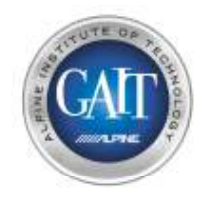

### Шаг 15.8 - Настройка

PXE-H650 Setup & Tuning

#### 1) Нажмите – на контрольной панели РХЕ-Н650

2) Здесь вы можете установить уровень сабвуфера

Регулируйте выходной уровень сабвуфера до 10-15 dB с помощью кнопки на контрольной панели РХЕ-H650. Затем переключитесь в режим X-Over двойным нажатием кнопки

Настройте частоту НЧ-фильтра с помощью кнопки 🔺 ,

4) и настройте частоту НЧ для сабвуфера

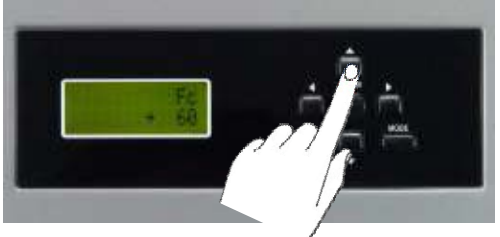

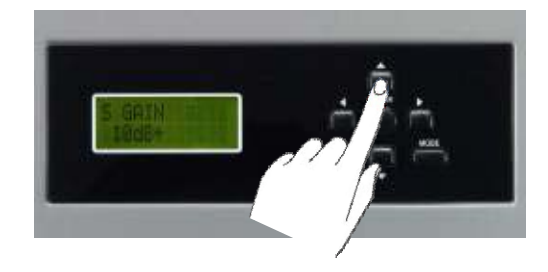

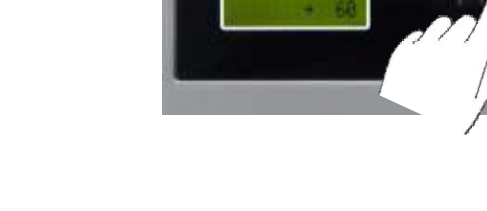

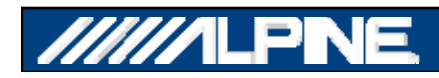

затем нажмите

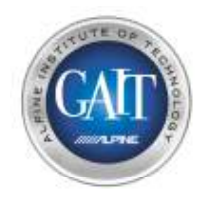

### Шаг 15.9 - Настройка

1) Нажмите два раза кнопку на контрольной панели РХЕ-Н650, пока на дисплее не появится 'PRESET 1'

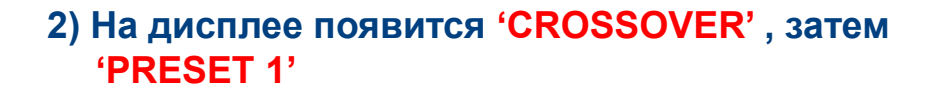

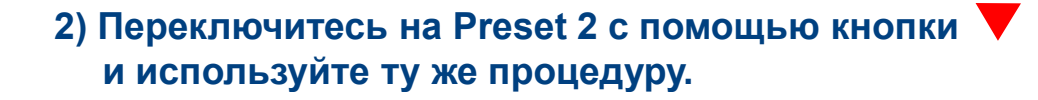

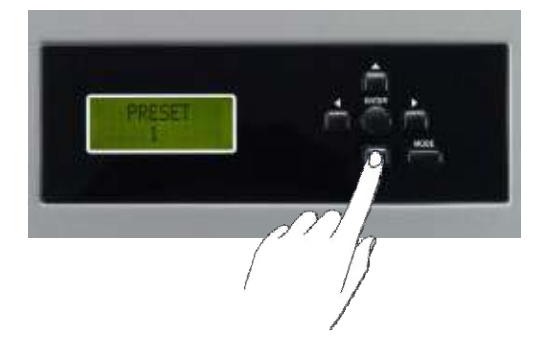

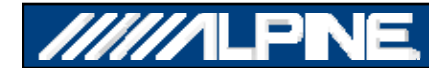

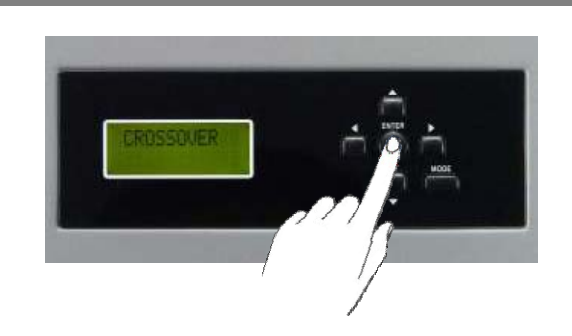

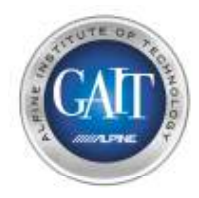

### Шаг 15.10 - Настройка

1) Нажмите кнопку 'MODE' на контрольной панели РХЕ-Н650

2) На дисплее появится 'DEMO MODE OFF' (демонстрационный режим выключен)

3) Нажимайте А на контрольной панели РХЕ-Н650 пока на дисплее не появится 'SAVE SETTINGS?', затем нажмите

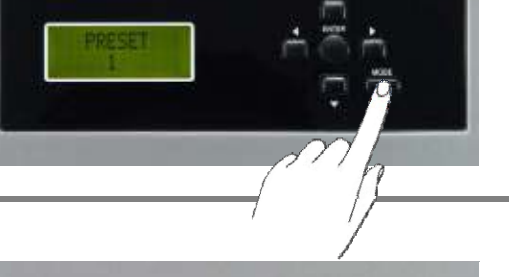

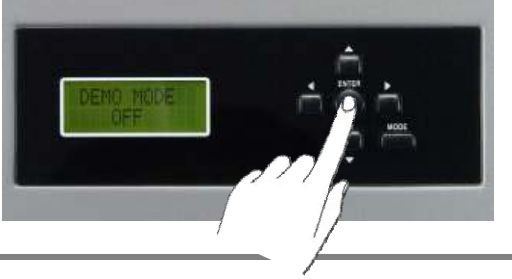

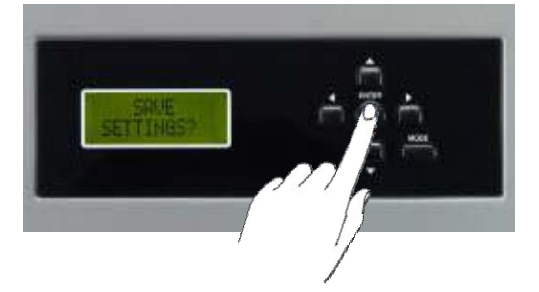

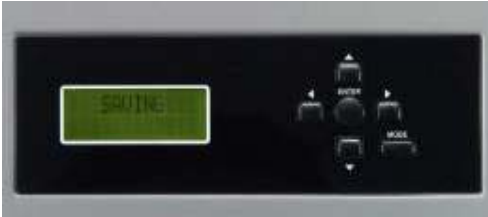

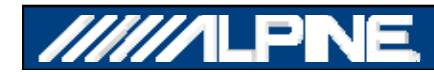

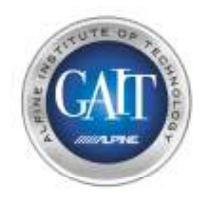

### Шаг 15.11 - Настройка

1) Нажмите кнопку Subwoofer Level UP на пульте ДУ РХЕ-Н650

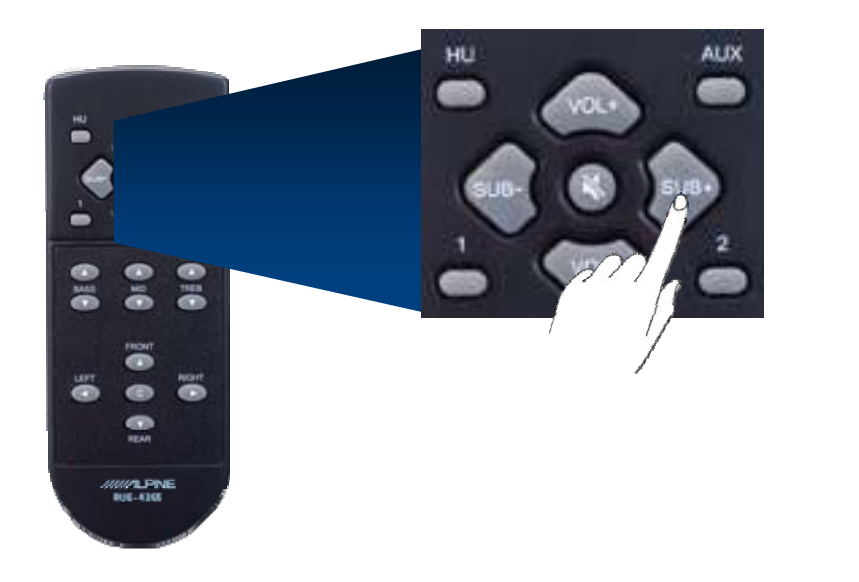

2) Нажмите кнопку Bass Level UP на пульте ДУ РХЕ-Н650

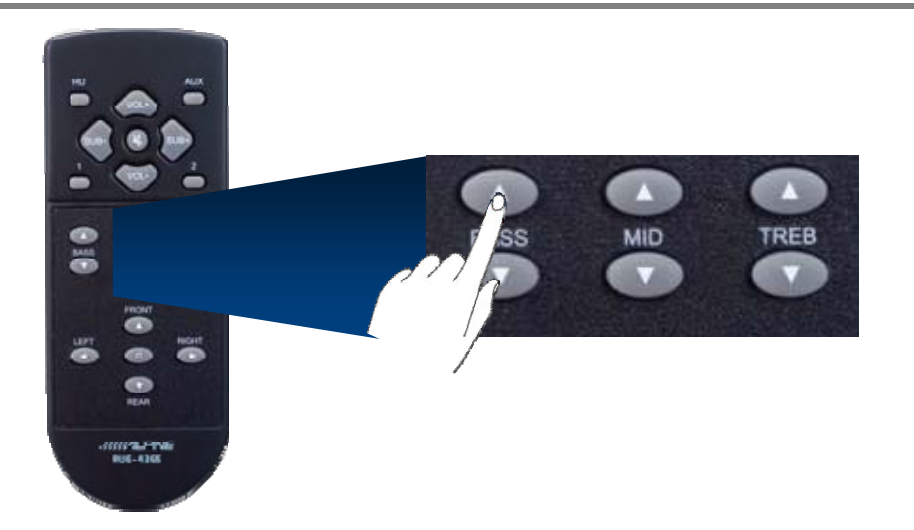

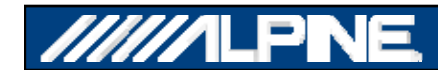

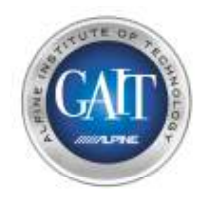

### Демонстрационный режим

Используйте Демонстрационный режим процессора РХЕ-Н650' для демонстрации технологии IMPRINT

• Нажмите кнопку 'Mode'

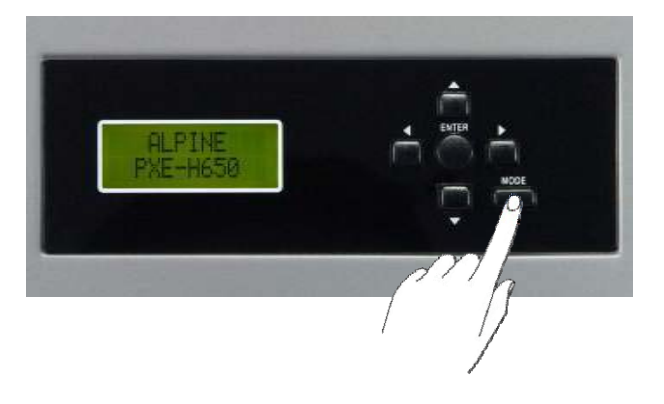

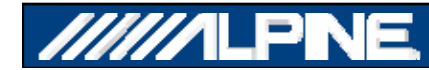

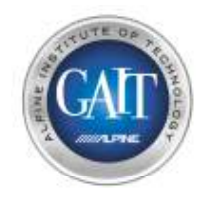

### Демонстрационный режим

#### • Нажмите 🕨 на пульте ДУ РХЕ-Н650

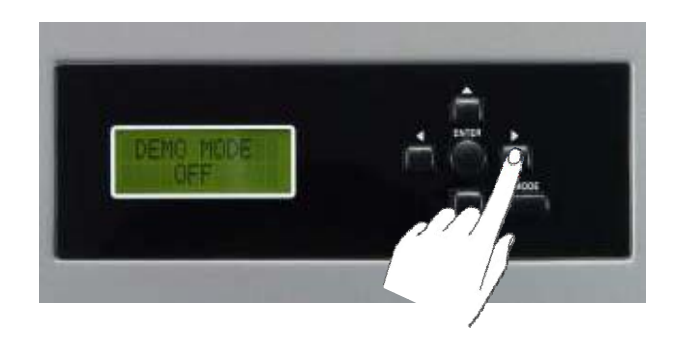

• На дисплее появится 'DEMO MODE ON' (Демонстрационный режим включен)

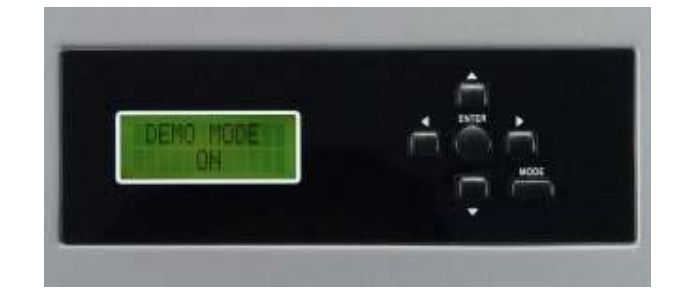

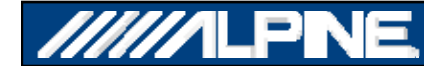

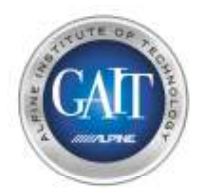

Технология IMPRINT способна произвести грандиозное улучшение звучания штатной системы любого автомобиля, поэтому демонстрация этой технологии в автомобиле обязательна.

- Используйте пульт от РХЕ-Н650 для того, чтобы включить/выключить обработку Imprint
  - Нажмите кнопку 'Front' для включения Imprint
  - Нажмите кнопку 'Rear' для выключения Imprint

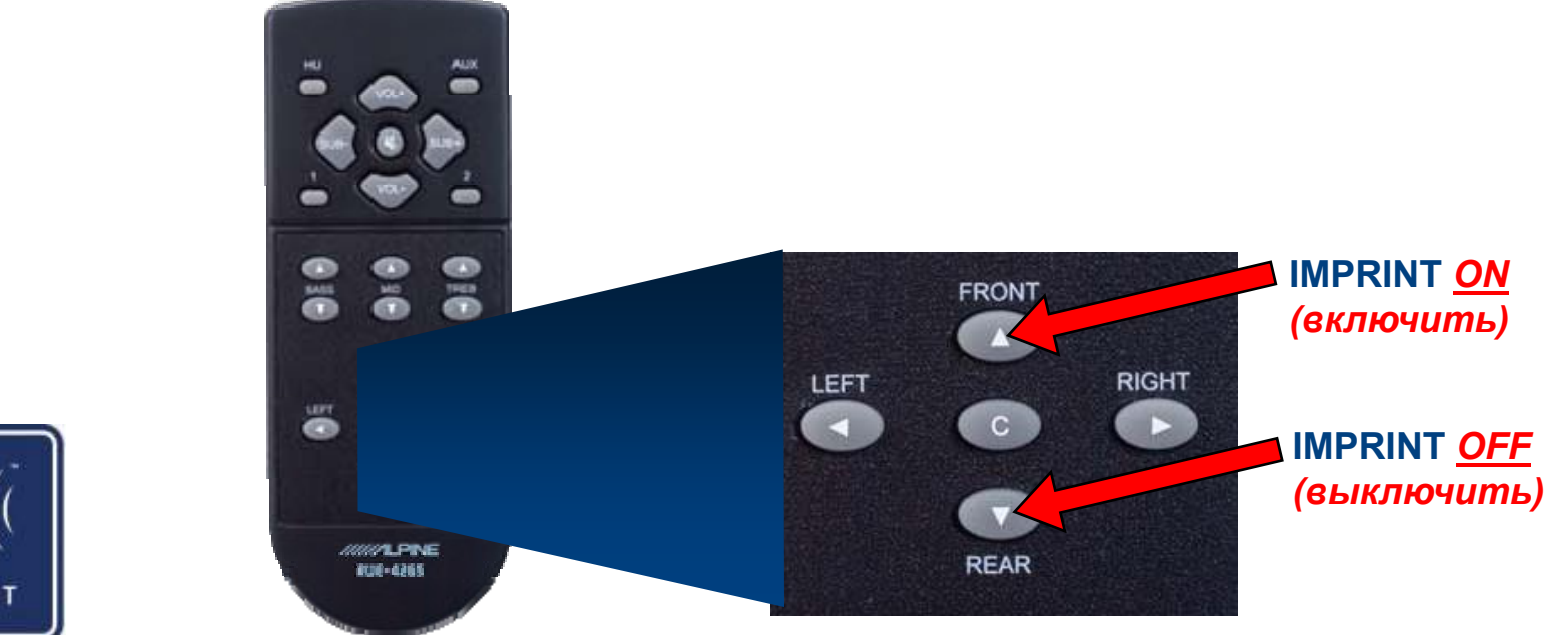

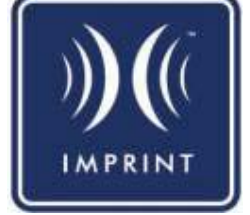

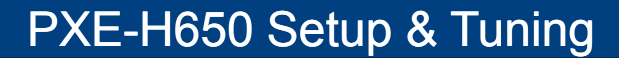